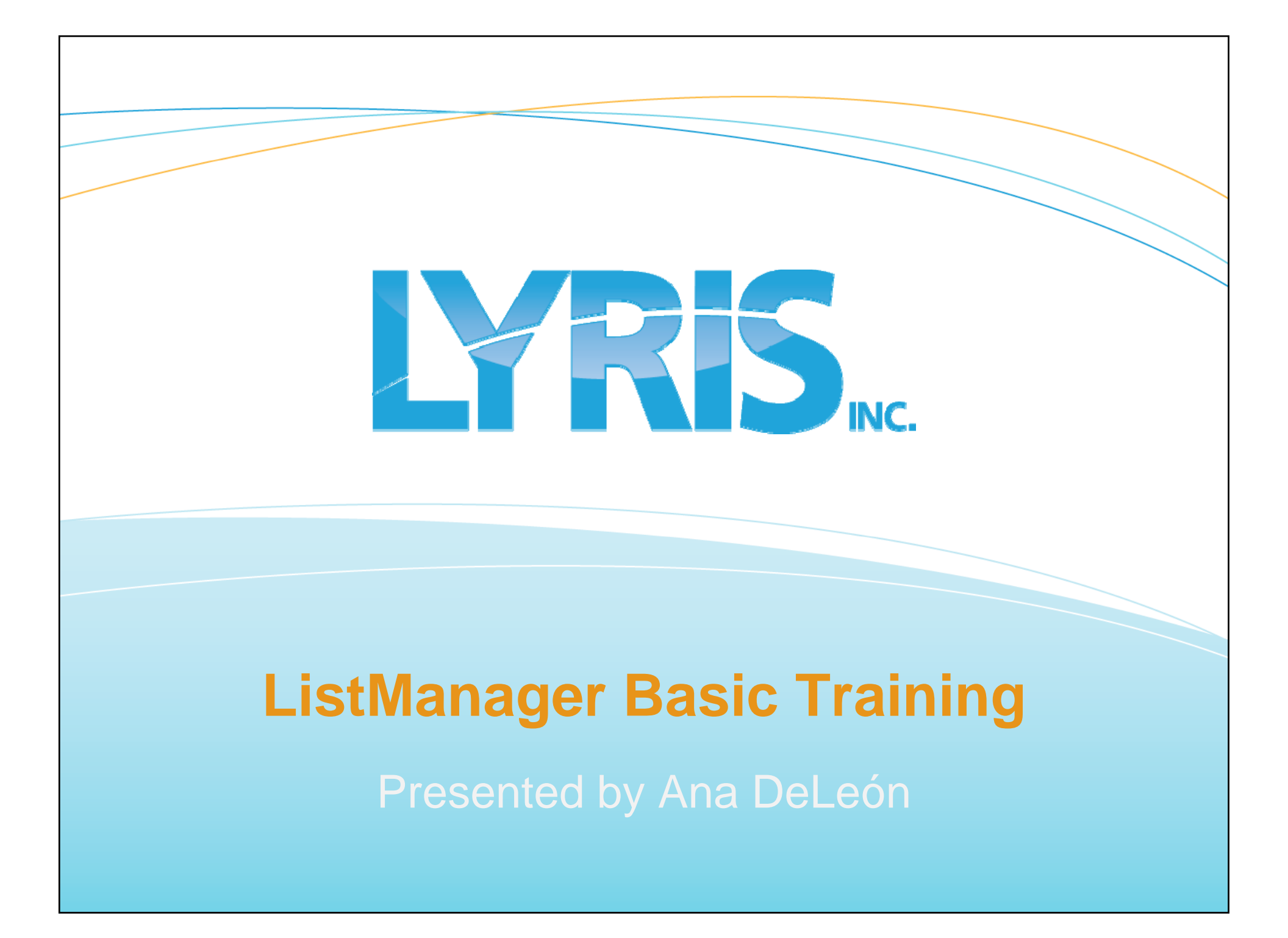

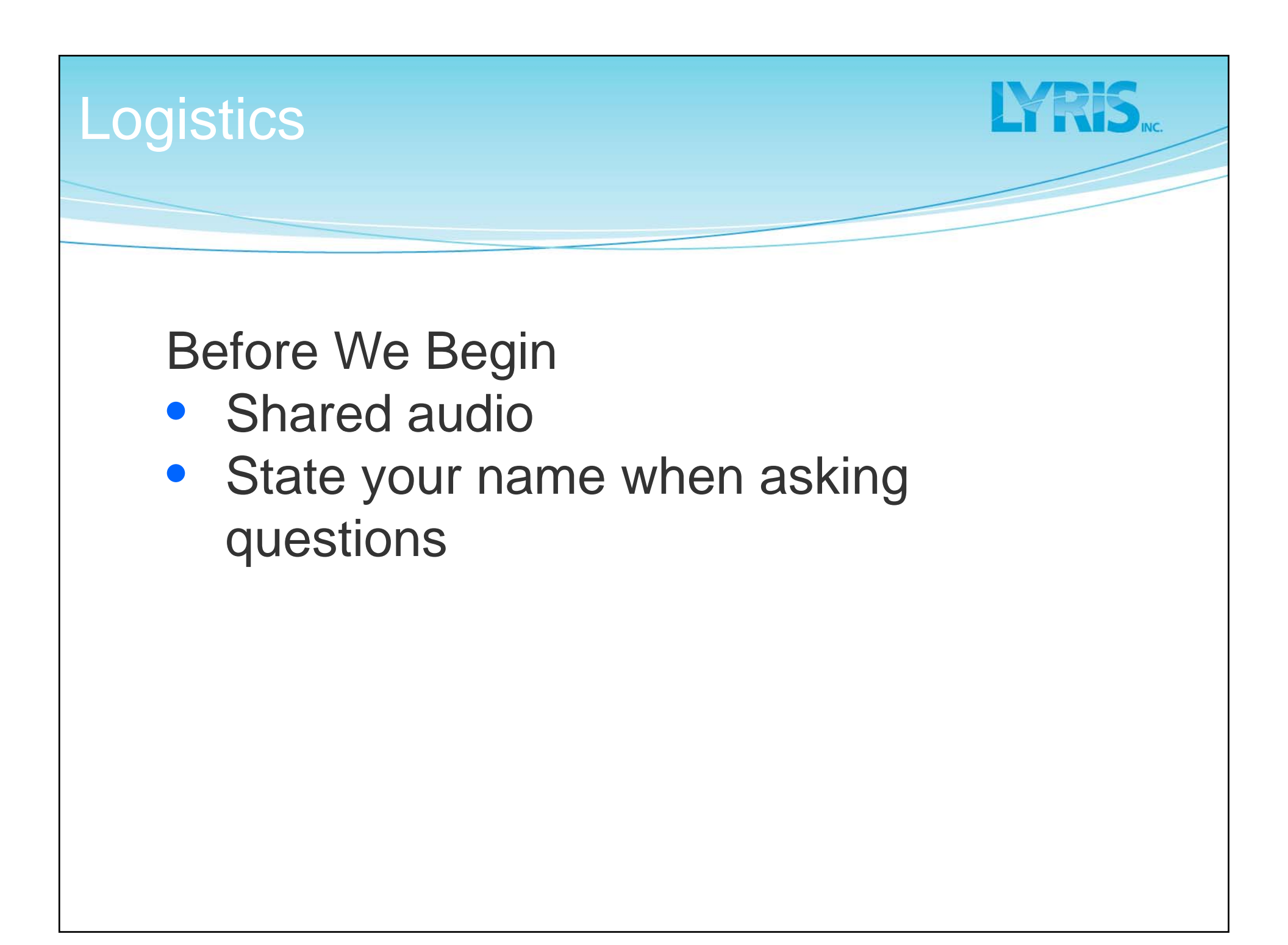

| Introduction <b>LYRIS</b>                                                                        | NC. |
|--------------------------------------------------------------------------------------------------|-----|
| <ul> <li>Please share:</li> <li>Your name</li> </ul>                                             |     |
| <ul> <li>Your experience with ListManager</li> <li>How many lists are you working</li> </ul>     |     |
| <ul> <li>with?</li> <li>What kinds of campaigns will you be sending from ListManager?</li> </ul> |     |

## What You'll Learn To Do

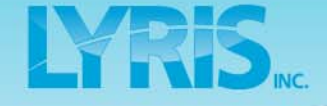

- Become familiar with interface and workflow
- Add and manage members
- Create simple targeted audience subgroups
- Create content and personalize messages
- Schedule and approve mailings
- View reports
- Create automated messages and web forms

# Agenda Erris.

- Overview of interface
- Add and manage members
- Create segments
- Become familiar with the content area
- Schedule/Deploy mailings
- Interpret results through reports
- Create automated messages
- Design a new subscriber form

## Agenda

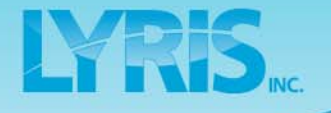

#### Overview of interface

- Add and manage members
- Create segments
- Become familiar with the content area
- Schedule/Deploy mailings
- Interpret results through reports
- Create automated messages
- Design a new subscriber form

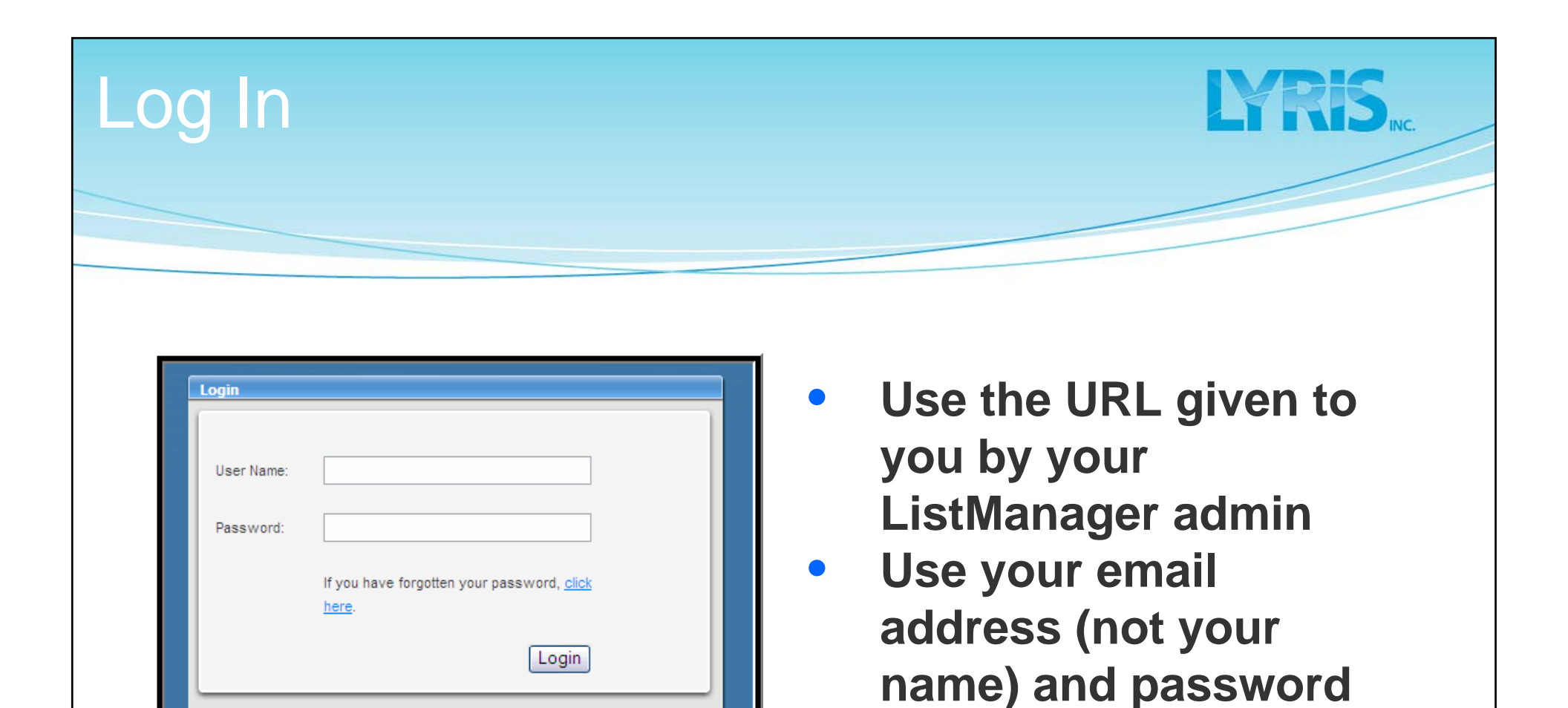

Lyris Technologies, Inc. | Email Marketing Software

to log in

account

Each admin should

have a separate

#### Home Page Overview

| 1. (J. 1944)                     |                                     |                                                      |           |                   |                             |                     |                                          |                 |
|----------------------------------|-------------------------------------|------------------------------------------------------|-----------|-------------------|-----------------------------|---------------------|------------------------------------------|-----------------|
| ListManage                       | er 🐽                                |                                                      |           |                   |                             | Welcom<br>List: Im1 | e ana@lyris.com L<br>Osales Language: Ei | ogout<br>nglish |
| + Expand - Collapse              | Home                                |                                                      |           |                   |                             |                     |                                          |                 |
| 1 Home                           | mailings                            |                                                      |           | Member Count No   | ormal: 79 Held: 5 Unsub: 11 | Other: 5            |                                          |                 |
| 👗 Members                        |                                     |                                                      |           | member count in   |                             |                     |                                          |                 |
| III Content                      | Show All                            |                                                      |           |                   |                             |                     | New Mailir                               | ng              |
| Segments                         | Mailing Name                        | ID                                                   | Sender    | Status            | Date Sent                   |                     |                                          |                 |
| 🚍 Mailings                       | SFT Deals - Week 12                 | 14089140                                             |           | Completed         | 2008-06-06 14:06:03         |                     | Overview                                 |                 |
| in manings                       | SFT Deals - Week 11                 | 14089139                                             |           | Completed         | 2008-05-30 14:05:59         |                     | Overview                                 |                 |
| P Reports                        | SFT Deals - Week 10                 | 14089138                                             |           | Completed         | 2008-05-23 14:05:53         |                     | Overview                                 | ≡               |
| 🔧 Utilities                      | SFT Deals - Week 9                  | 14089137                                             |           | Completed         | 2008-05-16 14:05:46         |                     | Overview                                 |                 |
|                                  | SFT Deals - Week 8                  | 14089136                                             |           | Completed         | 2008-05-09 14:05:33         |                     | Overview                                 |                 |
|                                  | SFT Deals - Week 7                  | 14089135                                             |           | Completed         | 2008-05-02 14:05:26         |                     | Overview                                 |                 |
| Shortcuts                        | SFT Deals - Week 6                  | 14089134                                             |           | Completed         | 2008-04-25 14:05:20         |                     | Overview                                 |                 |
|                                  | SFT Deals - Week 5                  | 14089133                                             |           | Completed         | 2008-04-18 14:05:15         |                     | Overview                                 | ~               |
| <ul> <li>Mail Streams</li> </ul> |                                     |                                                      |           |                   |                             |                     |                                          |                 |
|                                  |                                     |                                                      |           |                   |                             | Unsubscribes        | 0 (0%)                                   |                 |
| - List Settings Map              |                                     | SF                                                   | Trave     | Newslet           | ter 📃                       | Forwards            | 10                                       |                 |
| - Site Map                       |                                     |                                                      |           |                   |                             | Referrals           | 0                                        |                 |
| - Help                           |                                     | Weekly Bulletin Volume IV • Issue 12 • June 06, 2008 |           |                   |                             |                     |                                          |                 |
|                                  |                                     |                                                      |           |                   |                             | Total Clicks        | 10                                       |                 |
|                                  |                                     | Dear %%firstname                                     | 0/0/0/0   |                   |                             | Unique Clicks       | 5 (9%)                                   |                 |
|                                  | Hot Spots                           | Dear Winnshame                                       | , 10 10.  |                   |                             | Transactions        | 4                                        |                 |
|                                  | Eisherman's Wharf                   | It's that time of yea                                | r again t | time to think ab  | out travel plans 🛛 💌        | Conversion          | 3%                                       |                 |
|                                  | <                                   | III                                                  |           |                   |                             | Where mails sent    | Click here                               |                 |
|                                  | _                                   |                                                      |           |                   |                             |                     | _                                        |                 |
|                                  | Avg Mailings Delivered (78%)        |                                                      |           | Delivered 52/68 ( | (76%)                       | _                   |                                          |                 |
|                                  |                                     |                                                      |           |                   |                             |                     | 13-41                                    |                 |
|                                  | Lyris Technologies, Inc.   Email Ma | rketing Software                                     |           |                   |                             | PO                  | WERED BY                                 | KIS             |

**Home Page:** 

- Navigate to the appropriate list
- See how your mailings are performing

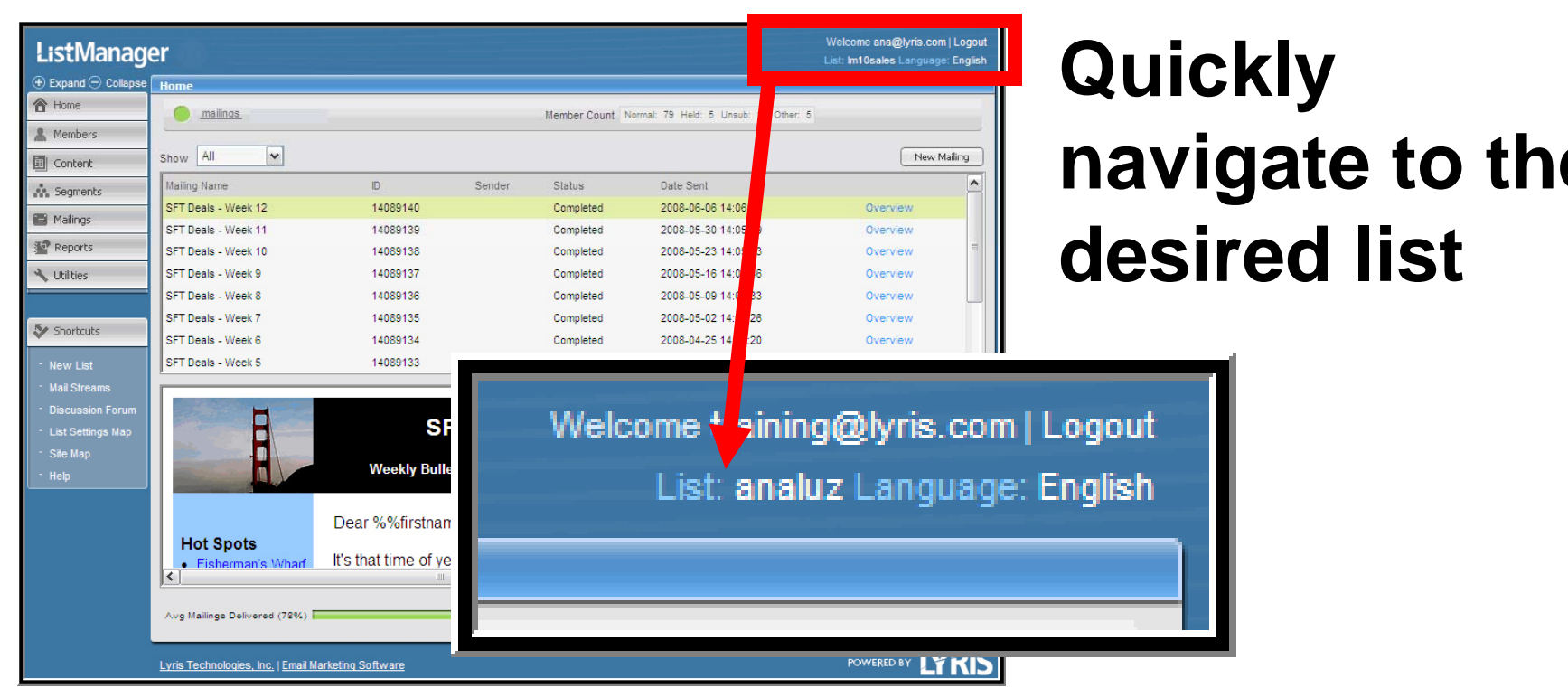

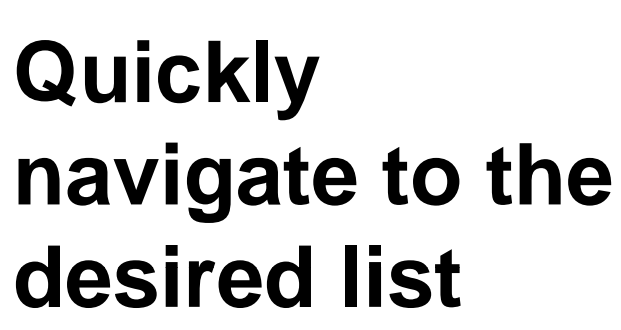

IVRIS

#### List Navigation

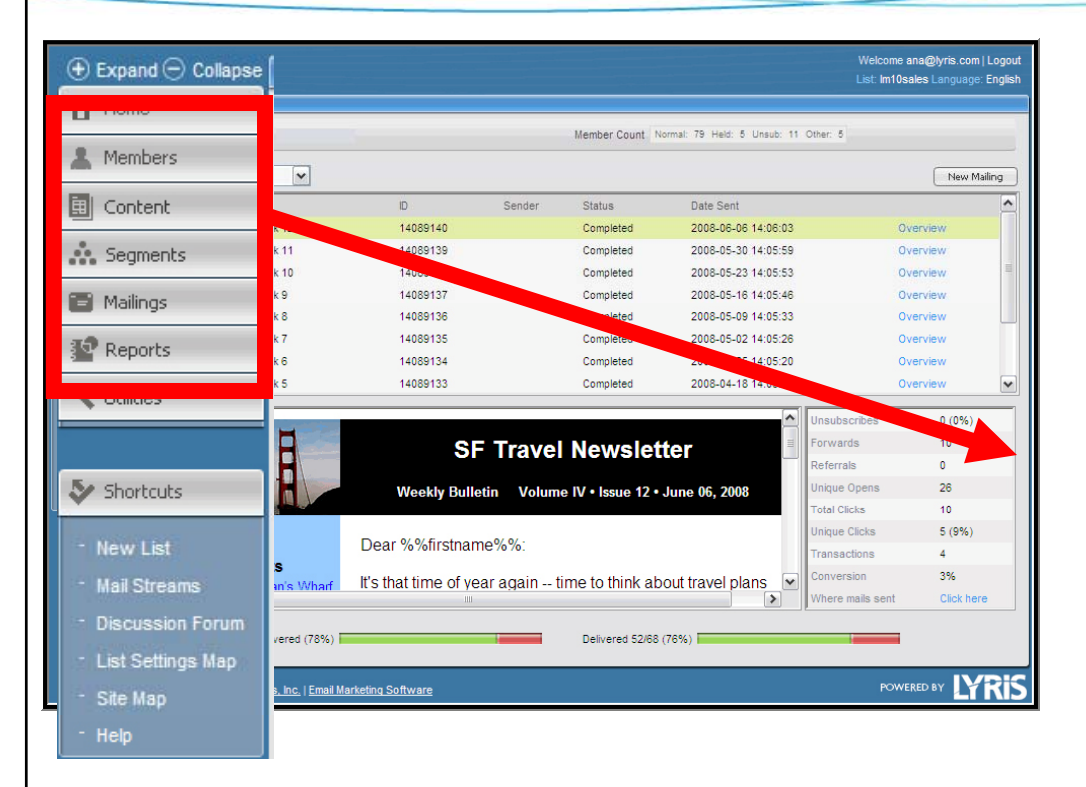

Workflow

Send the right message to the right audience

- Add Members
- Create Segment
- Include Content
- Deploy a *Mailing*
- View Reports

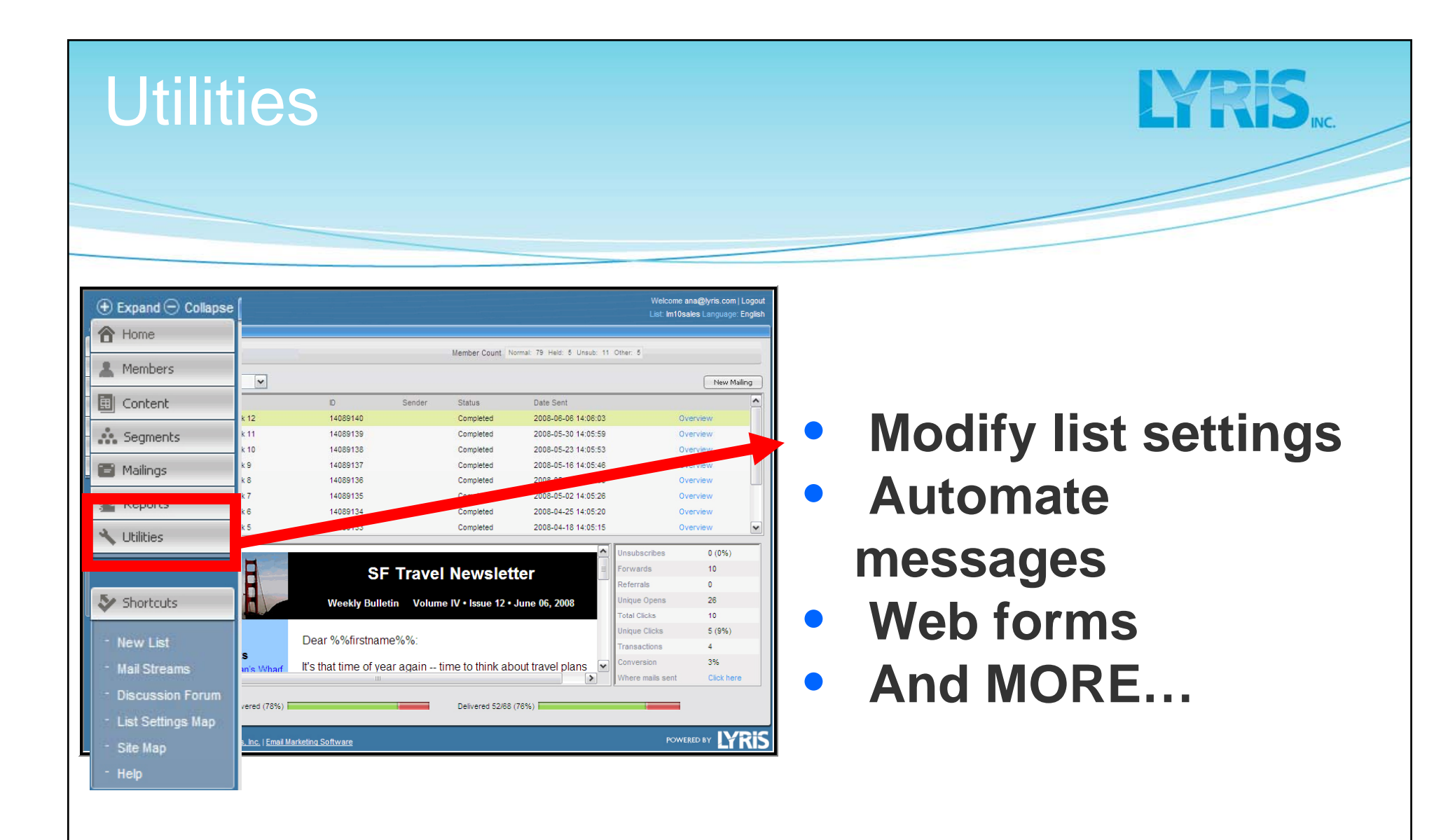

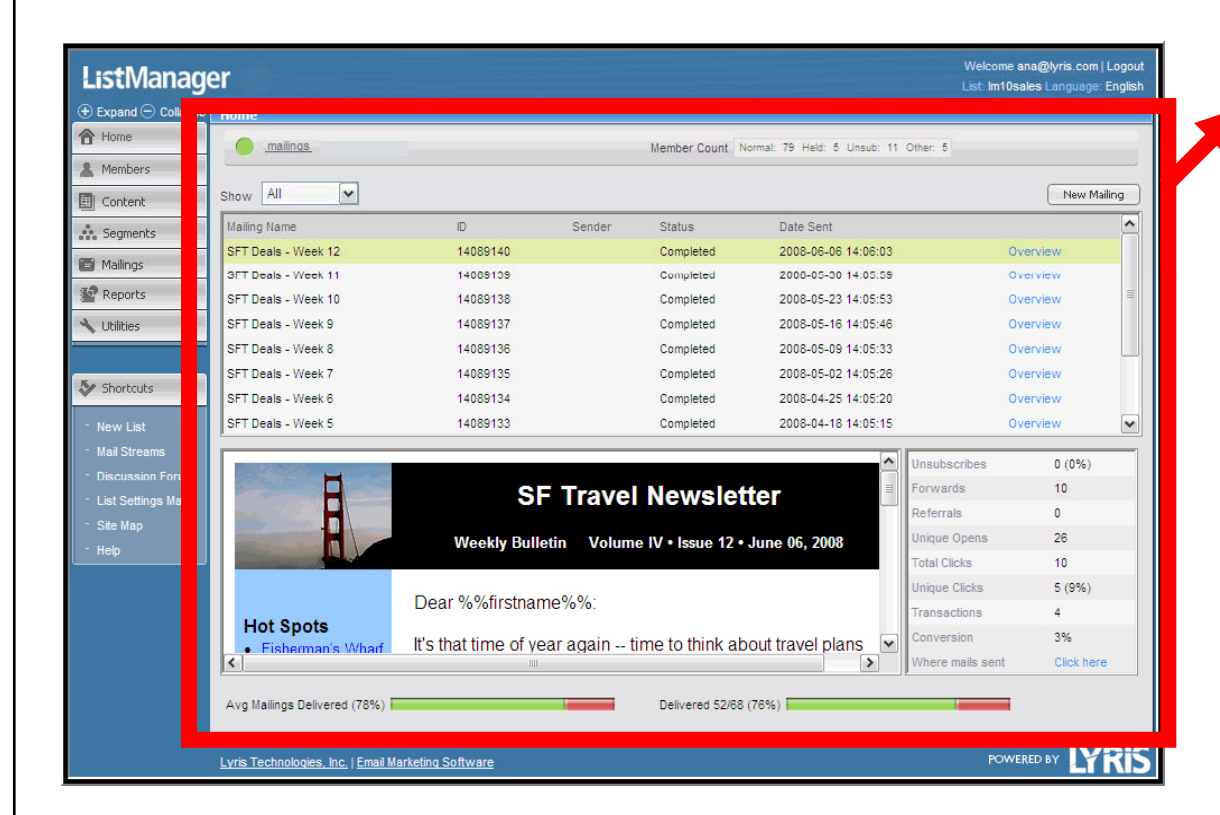

The reporting statistics area displays recent mailings at a glance

#### Home Page Statistics

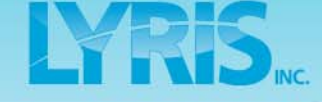

## Add and Manage Members

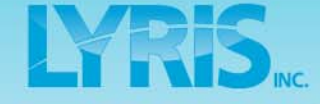

- Overview of interface
- Add and manage members
- Create segments
- Become familiar with the content area
- Schedule/Deploy mailings
- Interpret results through reports
- Create automated messages
- Design a new subscriber form

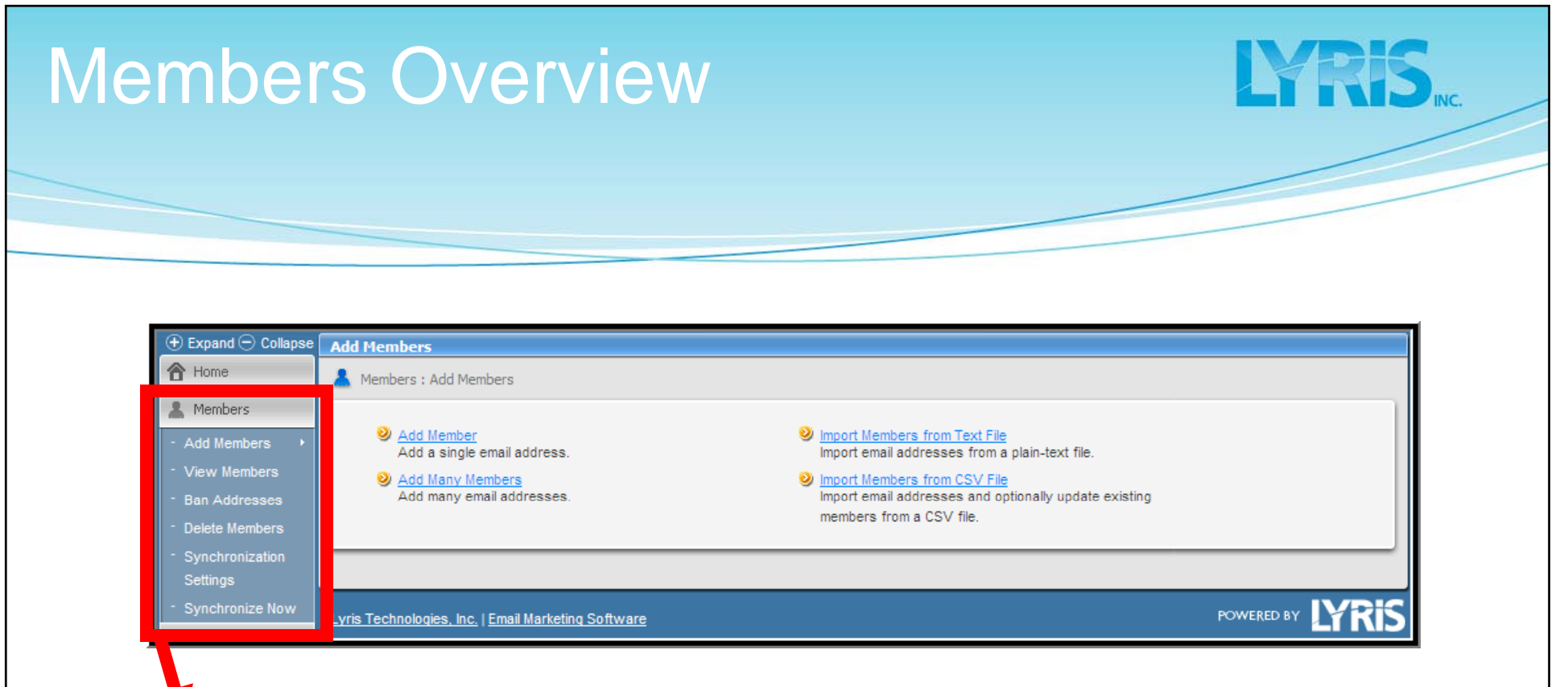

#### Members

- Easily add and manage members
- Typically subscribe to join the list
- Information saved in ListManager's database
- Only "normal" members receive email

#### Add Members

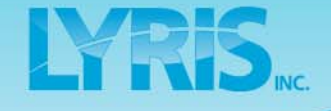

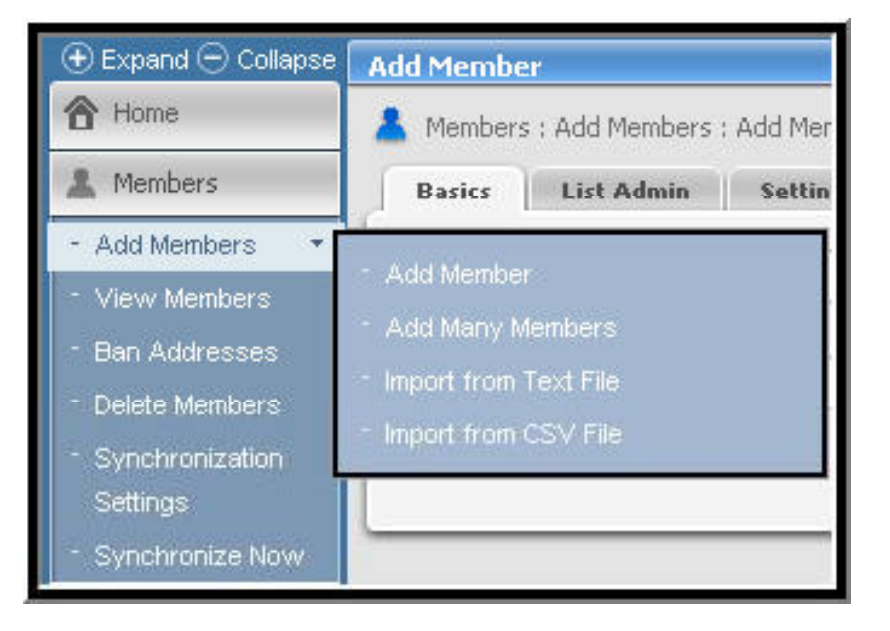

# Add members in a variety of ways

- Using the LM interface, or
- Importing members from Text or CSV file

| Add a Single Member                                                                                                    | <b>LYRIS</b>                                                                                  |
|----------------------------------------------------------------------------------------------------|-----------------------------------------------------------------------------------------------|
| Add Member  Members : Add Members : Add Member Basics List Admin Settings Advanced Settings Information Demographics Email address: Hame: Save Cancel | <ol> <li>Enter <i>Email</i><br/><i>Address</i><br/>(*required)</li> <li>Click Save</li> </ol> |
| Note that the total number of members you may l<br>determined by your license.                                                                        | have on your server is                                                                        |
|                                                                                                    |                                                                                               |

| mpo                                                                                      | rt Members Via Text                                                                                                    | File LYRIS                                                                                                    |
|------------------------------------------------------------------------------------------|----------------------------------------------------------------------------------------------------|----------------------------------------------------------------------------------------------------|
|                                                                                          |                                                                                                    |                                                                                                    |
| Import Members from<br>Members : Add Mem<br>Action:<br>Terminate import:<br>Select file: | n Text File<br>bers : Import Members from Text File<br>Import quietly as regular members<br>Import as regular members and send list hello doc<br>Import as unconfirmed members, and send confirmation request<br>After 10 consecutive malformed addresses<br>Browse<br>Import | <ul> <li>I. Choose the status of the members</li> <li>I. Choose the file status of the members</li> <li>I. Choose file status of the file status of the file status of the file status of the file status of the file members</li> </ul> |

| mport l                                      | Members Via                                                                                                    | Text File (2) LYRIS                                                                                                    |
|----------------------------------------------|----------------------------------------------------------------------------------------------------|----------------------------------------------------------------------------------------------------|
| Terrent Manhard for                          | Tout file                                                                                                    |                                                                                                    |
| Members : Add Memb                           | ers : Import Members from Text File                                                                                                    | 9                                                                                                    |
| Action:<br>Terminate import:<br>Select file: | <ul> <li>Import quietly as regular members</li> <li>Import as regular members and send list hello doc</li> <li>Import as unconfirmed members, and send confirm</li> <li>After 10 consecutive malformed addresses</li> <li>Browse</li> </ul> | nation request                                                                                                    |
| <ul> <li>One n</li> <li>Name</li> </ul>      | nember per line<br>can be added                                                                                                    | <b>iextfile.txt</b> - <b>Notepad</b><br>File Edit Format View Help<br>ani@maileater.lyris.net Ani Vizcaino<br>avi@maileater.lyris.net Avi Lyman<br>gabrie@maileater.lyris.net Gabriel<br>mikaela@maileater.lyris.net |
|                                              |                                                                                                    |                                                                                                    |

| Members : Add Memb<br>Action:<br>Update existing<br>members ?:<br>Terminate import:<br>Select file:<br>Wiew Member Column | ers : Import Members from CSV Fle  Import as regular members Import as regular members, and send confirmation request Use type setting in CSV file Ver  no  After 10 consecutive malformed addresses  Torowse  Microsoft facet core import core  Microsoft facet core import core import core  Microsoft facet core impo | <ul> <li>Import a CSV file with demographic information</li> <li>Duplicates are either updated or skipped</li> <li>The status of the member will not be changed</li> </ul> |
|----------------------------------------------------------------------------------------------------|----------------------------------------------------------------------------------------------------|----------------------------------------------------------------------------------------------------|

#### Import Members From CSV File rt Members from CSV File Members : Add Members : Import Members from CSV File **Before Importing:** ( Import quietly as regular members See what fields O Import as regular members and send list hello doc Actions Simport as unconfirmed members, and send confirmation request Use type setting in CSV file are available on O yes () no your server After 10 consecutive malformed addresses Browse Select file: **Required field:** View Member Columns EmailAddr Column Name Native Type Length Has Default? Can be empty Additional text (unlimited) no ves Recommended Address 1 \* char 100 no ves Address 2 \* char 100 no yes field: FullName\_ AppNeeded char 1 ves no CanAppPend char 1 ves no City\_\* 50 char no ves CleanAuto char 1 ves no Comment\_ (unlimited) no text yes smalldatetime 4 ConfirmDat no ves 30 Country\_\* char no ves DateBounce smalldatetime 4 yes no DateHeld smalldatetime 4 ves no DateJoined smalldatetime 4 no ves smalldatetime 4 DateUnsub no yes 3 depart city\* char no yes

| 3)                                                                                                    | 3)                                                                               | 3)                                                                  | 3)<br><u>EmailAddr ExpireDate FullName gender state/province field1 field2</u><br><u>1 [ihs986719@maileater.lyris.net M CA Y Y</u>                            | 3)        |                                       |        |   |    |   |   |  |  |
|----------------------------------------------------------------------------------------------------|----------------------------------------------------------------------------------|---------------------------------------------------------------------|----------------------------------------------------------------------------------------------------|-----------|---------------------------------------|--------|---|----|---|---|--|--|
|                                                                                                    |                                                                                  | EmsilAddr ExpireDate EullName gender state/province field1 field2   | EmailAddr     ExpireDate     FullName     gender     state/province     field1     field2       2     1jhs986719@maileater.lyris.net     M     CA     Y     Y |           |                                       |        |   |    |   |   |  |  |
|                                                                                                    |                                                                                  | 1 EmsilAddr ExpireDate FullName gender state/province field1 field2 | EmailAddr     ExpireDate     FullName     gender     state/province     field1     field2       2     1jhs986719@maileater.lyris.net     M     CA     Y     Y |           |                                       |        |   |    |   |   |  |  |
|                                                                                                    |                                                                                  | EmsilAddr EvnireDate FullName gender state/province field1 field2   | 1 EmailAddr ExpireDate FullName gender state/province field1 field2<br>2 1jhs986719@maileater.lyris.net M CA Y Y                                              |           |                                       |        |   |    |   |   |  |  |
| EmailAddr     ExpireDate     FullName gender     state/province     field1     field2       2     1jhs986719@maileater.lvris.net     M     CA     Y     Y       3     45633566@maileater.lyris.com     M     N     N | 2 1jhs986719@maileater.lyris.net M CA Y Y<br>3 4563366@maileater.lyris.com M N N | 3 4563366@maileater.lyns.com                                        |                                                                                                    | 4 aa60095 | A A A A A A A A A A A A A A A A A A A | by.com | M | FL | N | Y |  |  |

N

N

Y

Y

Y

Y

 5
 aburn53382368@maileater.mailshield.c
 m
 F
 NY

 6
 adkirby49@maileater.sparklist.com
 M
 CA

 7
 adkirby920@maileater.sparklist.com
 M
 FL

 8
 adorizas432@maileater.shelby.com
 M
 CA

#### In Excel: Indicate the field name in the first row

| mport Members From CSV File                                                                                                    | LYRIS INC. |
|----------------------------------------------------------------------------------------------------|------------|
| 4)                                                                                                    |            |
| Save As<br>Save in: Samples<br>CC.CSV<br>History<br>History                                                                                                    |            |
| Members 130.csv         Samplemembers 2.csv         Samplemembers 3.csv         Samplemembers 4.csv         Samplemembers 5.csv         Samplemembers 5.csv         Samplemembers 5.csv         Samplemembers 5.csv         Samplemembers 5.csv         Samplemembers 5.csv         Samplemembers 5.csv         Samplemembers 5.csv         Samplemembers 5.csv                                                                                                    |            |
| Fie part Fie part Fie | -          |
| <ul> <li>Click File, then Save As</li> </ul>                                                                                                    |            |
| <ul> <li>Save as type, select CSV</li> </ul>                                                                                                    |            |
|                                                                                                    |            |
|                                                                                                    |            |

## Mange Members

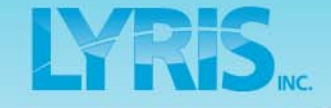

|   | View Members                          |                         |              |                         |   |
|---|---------------------------------------|-------------------------|--------------|-------------------------|---|
|   | A Members : View Members              |                         |              | ۵ 🗷 🕚                   | 9 |
| I | ×                                     | Delete All In This View | Find Members | Create New Member       |   |
| П | Email T Name                          | Joined                  | Status       | •                       | - |
| I | 1jhs9867569@maileater.mailshield.com  | 2006-03-18              | normal       | Copy   Delete   History |   |
| 4 | Accord in the second spectral control | 2005-12-09              | normal       | Copy   Delete   History |   |
| 1 | aa600950990@maileater.lyris.com       | 2005-12-04              | normal       | Copy   Delete   History |   |
| 1 | adkirby797@maileater.shelby.com       | 2006-03-10              | unsub        | Copy   Delete   History |   |
| 1 | adorizas560@maileater.sparklist.com   | 2006-03-03              | normal       | Copy   Delete   History |   |
| 1 | adunn728@maileater.sparklist.com      | 2006-01-24              | normal       | Copy   Delete   History |   |
| 1 | eersoylu575@maileater.sparklist.com   | 2005-12-05              | normal       | Copy   Delete   History |   |
| 1 | ag73168@maileater.shelby.com          | 2006-04-13              | normal       | Copy   Delete   History | - |
| 1 | ajf792@maileater.mailshield.com       | 2006-03-15              | normal       | Copy   Delete   History |   |
|   | ajrock216@maileater.sparklist.com     | 2006-02-16              | unsub        | Copy   Delete   History |   |
| 1 | ajrock315@maileater.lyris.com         | 2005-11-09              | normal       | Copy   Delete   History |   |

# Click on the link of the email address to edit member information

#### Mange Members

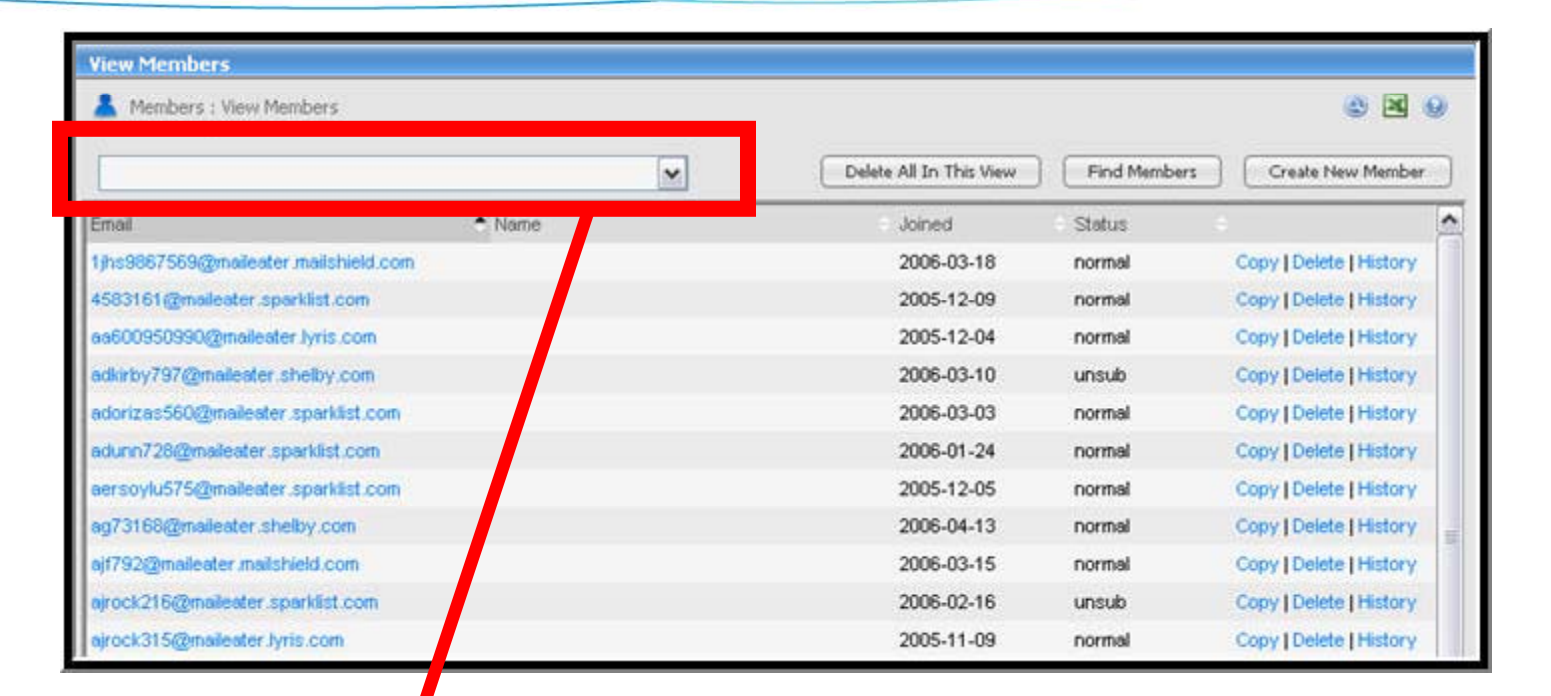

IYRS

# Use drop down box to view members by status

#### Mange Members

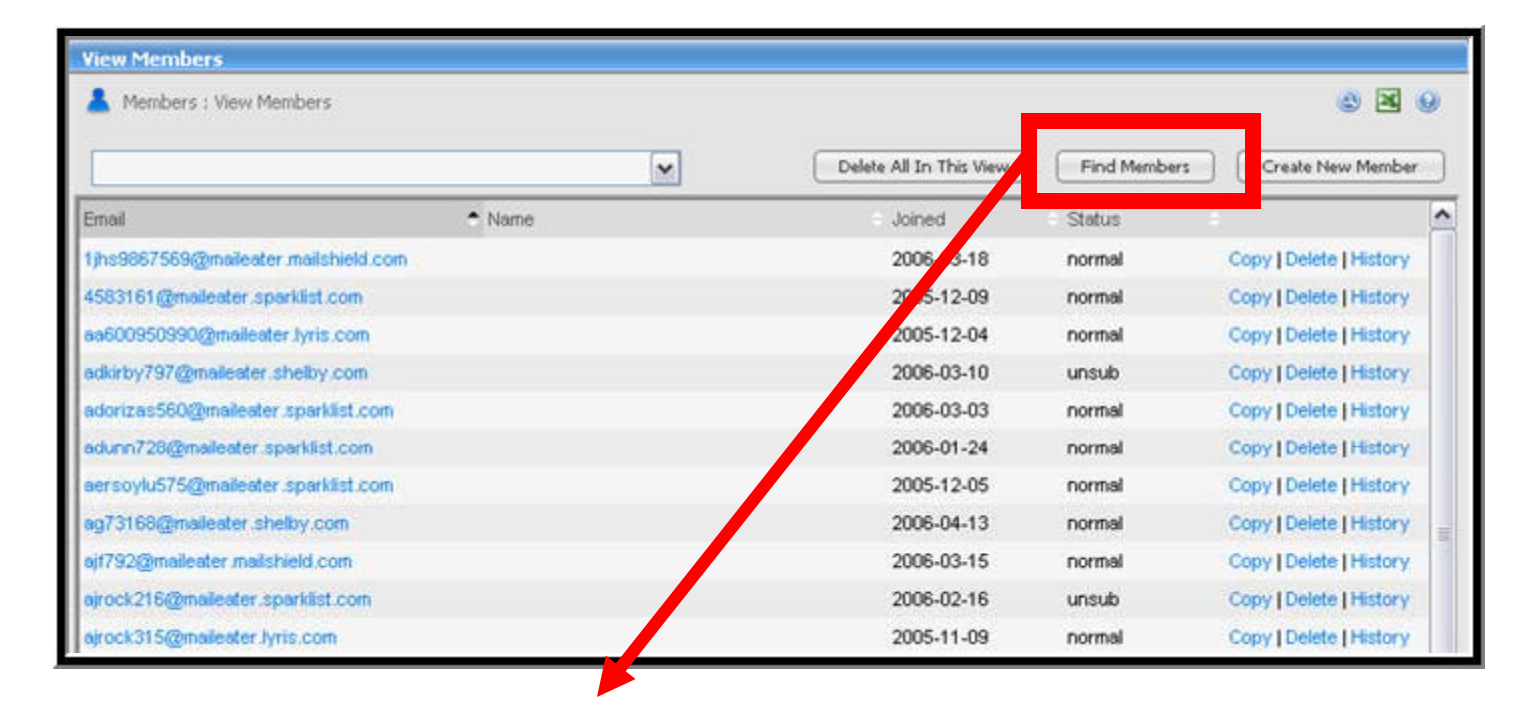

IYRS

#### Find your members across the lists

#### Create Segments

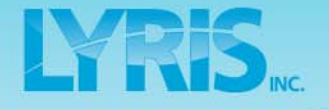

- Overview of interface
- Add and manage members
- Create segments
- Become familiar with the content area
- Schedule/Deploy mailings
- Interpret results through reports
- Create automated messages
- Design a new subscriber form

| Segments                                 | s Overview                                                                             | LYRIS.                                          |
|------------------------------------------|----------------------------------------------------------------------------------------|-------------------------------------------------|
|                                          |                                                                                        |                                                 |
| Expand      Collapse Segr     Home     A | ments<br>Segments                                                                      | 8 B 8                                           |
| All                                      | A B C D E F G H I J K L M N                                                            | Create New Triggered Segment Create New Segment |
| Reports aol                              | vent Name Description instrators List administrators of 'mikha' AOL members of 'mikha' | Test   Copy   Delete Test   Copy   Delete       |
| 🔧 Utilities comp                         | leted comp                                                                             | Test   Copy   Delete                            |

# Create targeted mailings through segments

## **Creating Simple Segments**

LYRIS

Four Easy Steps:

- **1.** Select "Create New Segment"
- 2. Include Name and Description
- **3.** Use the Insert Clause Wizard
- 4. Save and Test

| ments (S                                                                                              | Step1)                                                                                                    | LYRI                                                                                                    |
|----------------------------------------------------------------------------------------------------|----------------------------------------------------------------------------------------------------|----------------------------------------------------------------------------------------------------|
|                                                                                                    |                                                                                                    |                                                                                                    |
|                                                                                                    |                                                                                                    |                                                                                                    |
|                                                                                                    |                                                                                                    |                                                                                                    |
|                                                                                                    |                                                                                                    |                                                                                                    |
| Segments                                                                                              |                                                                                                    |                                                                                                    |
| Segments Segments                                                                                     |                                                                                                    | © 2 0                                                                                                    |
| All                                                                                                   |                                                                                                    | Create New Triggered Segment Create New Segment                                                                                                    |
| All A B C D E                                                                                         | F G H I J K L M N O P Q                                                                                            | Create New Triggered Segment Create New Segment R S T U V W X Y Z # S                                                                                 |
| All A B C D E<br>Segment Name                                                                         | F G H I J K L M N O P Q                                                                                            | Create New Triggered Segment Create New Segment R S T U V W X Y Z # S                                                                                 |
| All A B C D E<br>Segment Name<br>administrators                                                       | F G H I J K L M N O P Q<br>Description<br>List administrators of 'mikha'                                           | Create New Triggered Segment Create New Segment R S T U V W X Y Z # S                                                                                 |
| All<br>All<br>ALL A B C D E<br>Segment Name<br>administrators<br>aol                                  | F G H I J K L M N O P Q<br>Description<br>List administrators of 'mikha'<br>AOL members of 'mikha'                 | Create New Triggered Segment Create New Segment R S T U V W X Y Z S  T Copy   Delete Test   Copy   Delete                                             |
| All A B C D E Segment Name administrators aol completed                                               | F G H I J K L M N O P Q<br>Description<br>List administrators of 'mikha'<br>AOL members of 'mikha'<br>comp         | Create New Triggered Segment Create New Segment R S T U V W X Y Z S  T X Copy   Delete Test   Copy   Delete Test   Copy   Delete Test   Copy   Delete |
| All<br>All<br>ALL A B C D E<br>Segment Name<br>administrators<br>aol<br>completed<br>in_use_completed | F G H I J K L M N O P Q<br>Description<br>List administrators of 'mikha'<br>AOL members of 'mikha'<br>comp<br>comp | Create New Triggered Segment Create New Segment                                                                                                    |

#### **Select Create New Segment**

| Segments (                    | Step 2)                                                                 | LYRIS, NC. |
|-------------------------------|-------------------------------------------------------------------------|------------|
|                               |                                                                         |            |
| Essentials Adv                | anced Boundaries                                                        |            |
| Segment name:<br>Description: |                                                                         |            |
| Mil stream:<br>Summake:       | No override  Insert Clause and Or Not ( ) Clear                         |            |
| •                             | Include Segment Name<br>(no spaces, no capitals)<br>Write a description |            |

| Segments (Step 3)                                                                      | LYRIS, NC.                                        |
|----------------------------------------------------------------------------------------|---------------------------------------------------|
|                                                                                        |                                                   |
| Essentials Advanced Boundaries Segment name: Description:                              |                                                   |
| Mail stream: No override<br>Insert Clause<br>Insert Clause<br>Test Numeric Date Action | Clickthrough Clickstream Purchase Interest Survey |
| Summary:<br>If member text<br>field:<br>Is:<br>= equal to<br>This value:<br>CA         | Match case                                        |
|                                                                                        | Insert Cancel                                     |

**Read the Clause Like a Sentence:** 

- Select all members for whom the state field equals to CA
- Fields available depend on your database, license

| Segments (Step 3)                  |
|------------------------------------|
|                                    |
| Essentials Advanced Boundaries     |
| Segment name:                      |
| Description:                       |
| Mail stream: No override           |
| Insert Clause and Or Not ( ) Clear |
| and Or Not ( ) Clear               |
| Use and, or, not, () buttons       |
| to add more clauses                |
|                                    |

| Segments (Step                                                                                                    | 4)                                        | LYRIS.                                                                    |
|----------------------------------------------------------------------------------------------------|-------------------------------------------|---------------------------------------------------------------------------|
|                                                                                                    |                                           |                                                                           |
| Segments : Edit Segment       Segment name:     state-co       Description:     California residents       Text Segment     California residents       Segment name:     ansiegnent       Segment name:     ansiegnent   < | menber,_Lit*/yedeno/<br>uktdsr_151401 MAL |                                                                           |
| EmalAddir                                                                                                    | Edit         OK           MemberiD        | Save and Test<br>your segment to<br>make sure you're<br>pulling the right |

# Become Familiar with the Content Area

- Overview of interface
- Add and manage members
- Create segments
- Become familiar with the content area
- Schedule/Deploy mailings
- Interpret results through reports
- Create automated messages
- Design a new subscriber form

| Content                                                                       | Overview                                                          |                       | LYRIS INC. |
|-------------------------------------------------------------------------------|-------------------------------------------------------------------|-----------------------|------------|
|                                                                               |                                                                   |                       |            |
| (  Expand   Collapse                                                          | Content                                                           | Image Library         |            |
| <ul> <li>New Content</li> <li>View Content</li> <li>View Templates</li> </ul> | Create and view content.<br><u>Templates</u><br>Manage templates. | Manage image library. |            |
| <ul> <li>Image Library</li> </ul>                                             |                                                                   |                       |            |

**Create Messages With:** 

- The built-in HTML editor
- Templates
- Remote images in the Image Library

#### **Create New Content**

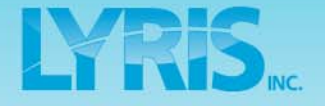

Six Easy Steps

- **1.** Header information
- 2. Create multipart message
- **3.** Manage your images
- 4. Add attachments (optional)
- **5.** Select character set
- 6. Create the mailing
| New Content                                         | (Step 1)                                                     | LYRIS INC.           |
|-----------------------------------------------------|--------------------------------------------------------------|----------------------|
|                                                     |                                                              |                      |
| Create New Content Content : Create N Essentials HT | ew Content<br>ML Message Images Text Message Advanced Intern | ()<br>ationalization |
| Content name:<br>Description:                       |                                                              |                      |
| From:                                               | "admin" <ana@lyris.com></ana@lyris.com>                      | ert Field            |
| To:                                                 | %%nameemail%%                                                | ert Field            |
| Preview                                             | Save Crea                                                    | te Mailing Cancel    |

- Fill in Content name & Description
- Edit header information

| New Content (Step 2)                                                                                                    |                                                                                                    | <b>LYRIS</b>                    |
|----------------------------------------------------------------------------------------------------|----------------------------------------------------------------------------------------------------|---------------------------------|
| Essentials     HTML Message     Images     Text Message     Au       HTML Message:     Images     Fornt     Size       Images     Fornt     Size       Images     Images     Images     Images | Ivanced Internationalization          B       Image: Image: Im | Enhance Your<br>Content         |
| Making Mail Work                                                                                                    | July - 2008                                                                                                    | <ul> <li>Personalize</li> </ul> |
| Get Engaged<br>with ListManager!<br>Our latest version of<br>ListManager, just launched. The<br>New Report Dashboard shows<br>metrics at-a-glance, a                                           | Update Your Software<br>The Current Version of<br>Lyris ListManager is 10 –<br>just released this month<br>We make it easy to<br>Insert LIBI                                                                                                    |                                 |
| Disable HTML Editor Import File Text to HTML Insert Field Preview                                                                                                    | Save Create Mailing Cancel                                                                                                    |                                 |

| HTML Editor                                                                                                    |                                                                                                    | LYRIS.                    |
|----------------------------------------------------------------------------------------------------|----------------------------------------------------------------------------------------------------|---------------------------|
| Essentials       HTML Message       Images       Text Message       Adva         HTML Message: <ul> <li>Format</li> <li>Font</li> <li>Size</li> <li>Size</li> <li< th=""><th>anced Internationalization</th><th></th></li<></ul> | anced Internationalization                                                                                                    |                           |
| LYRIS<br>Making Mail Work                                                                                                    | July - 2008                                                                                                    | The HTML<br>editor allows |
| Get Engaged<br>with ListManager!<br>Our latest version of<br>ListManager, just launched. The<br>New Report Dashboard shows<br>metrics at-a-glance, a                                                                                                    | Update Your Software<br>The Current Version of<br>Lyris ListManager is 10 –<br>just released this month<br>We make it ease to<br>Variable | to the content            |
| Preview                                                                                                    | Save Create Mailing Cancel                                                                                                    |                           |

| Mail-merge Tags                                                                                                    | <b>LYRIS</b>                                            |
|----------------------------------------------------------------------------------------------------|---------------------------------------------------------|
| Essential       HTML Message       Images       Text Message       Advanced       Internationalization         HTML Message:       Images       Images | Use mail-merge<br>tags to<br>personalize the<br>content |
| Disable HTML Editor Import File Text to HTML Insert Field Insert URL Preview Save Create Mailing Cancel                                                                                                    | Insert Condition Tools                                  |

| Insert Field                                                                                                    |      |
|----------------------------------------------------------------------------------------------------|------|
|                                                                                                    |      |
| Disable HTML Editor     Import File     Text to HTML     Insert Field     Insert URL     Insert Condition     Text | ools |
|                                                                                                    |      |
| Insert Field Give You the Option to<br>Insert:                                                                     |      |
| <ul> <li>Mail merge fields</li> </ul>                                                                              |      |
| <ul> <li>Database fields</li> </ul>                                                                                |      |
| <ul> <li>Unsubscribe email address</li> </ul>                                                                      |      |
|                                                                                                    |      |
|                                                                                                    |      |
|                                                                                                    |      |

| Insert URL                                                                                                    |
|----------------------------------------------------------------------------------------------------|
|                                                                                                    |
| Disable HTML Editor       Import File       Text to HTML       Insert Field       Insert URL       Insert Condition       Tools         Preview       Preview       Import File       Import File <t< th=""></t<> |
| Insert URL Gives You the Option to Insert:                                                                                                    |
| <ul> <li>Clickthrough URL: Text &amp; Image</li> </ul>                                                                                                    |
| <ul> <li>URL to unsubscribe</li> </ul>                                                                                                    |
| <ul> <li>URL to forms</li> </ul>                                                                                                    |
| <ul> <li>URL to web fetch</li> </ul>                                                                                                    |
| <ul> <li>URL to rich media</li> </ul>                                                                                                    |

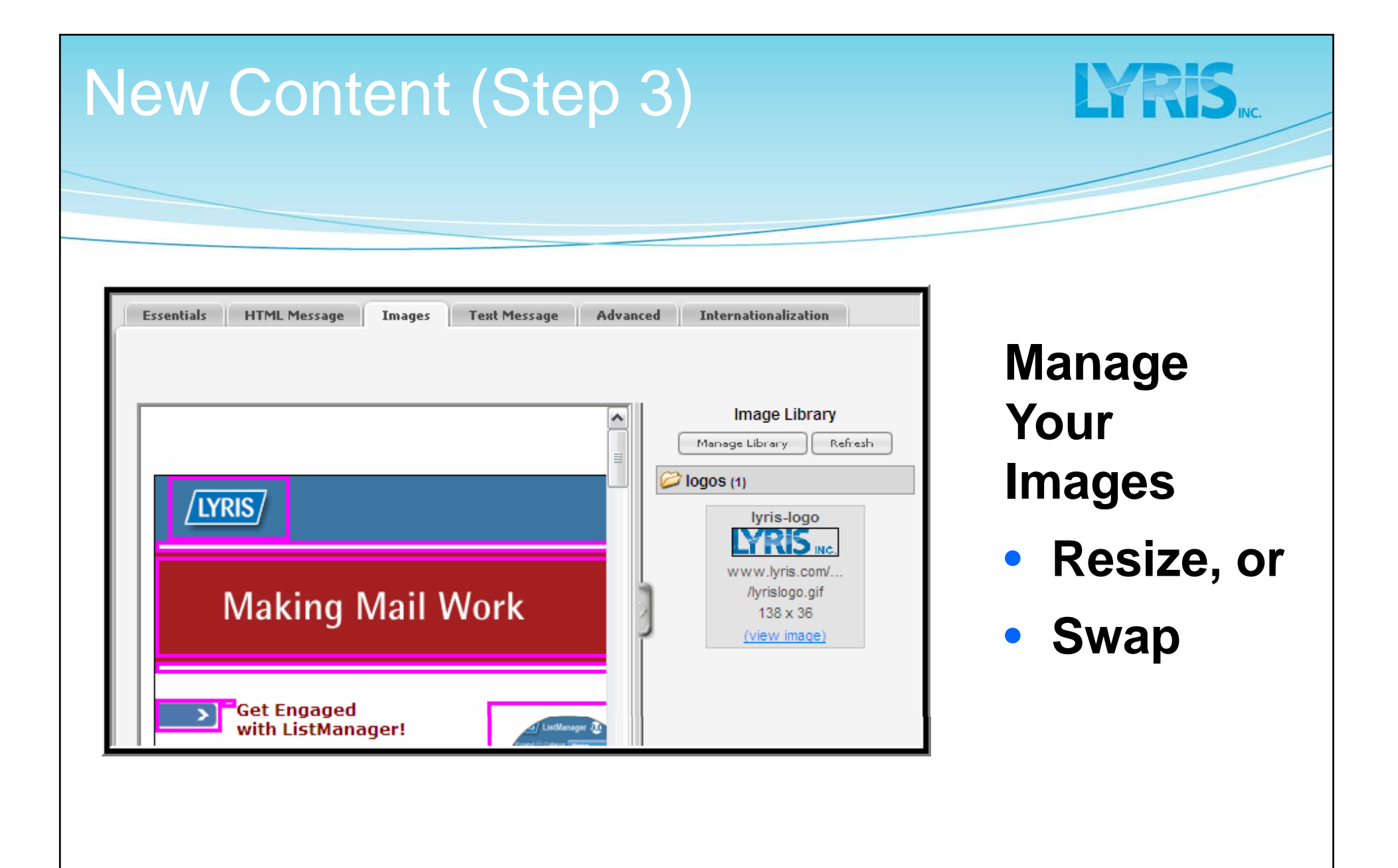

| Create New Content                                                        |              |
|---------------------------------------------------------------------------|--------------|
| Content : Create New Content                                              | 0            |
| Essentials HTML Message Images Text Message Advanced Internationalization |              |
| Join Other Tables:                                                        |              |
| Attachment(s): None Attach File                                           |              |
| Additional Headers:                                                       | 1000         |
|                                                                           |              |
|                                                                           |              |
| Date created: 2007-05-01 16:08:17                                         |              |
| Content : Attach File                                                     |              |
| Select File:                                                              | owse         |
|                                                                           |              |
|                                                                           | [Anizh_]_Cas |
|                                                                           |              |
| Add attachments on the Adva                                               | anced Tah    |

| New Cor                       | ntent (Step 5)                                                                                                    | LYRIS INC. |
|-------------------------------|----------------------------------------------------------------------------------------------------|------------|
|                               |                                                                                                    |            |
| Create No<br>Conte<br>Essenti | ew Content<br>Int : Create New Content<br>Ials HTML Message Images Text Message Advanced Internationalization                       |            |
| Chara<br>Text<br>et           | cter Set:       ISO-8859-1 - Latin alphabet No.1 - characters for western European languages         section       quoted-printable |            |
| Text<br>HTML<br>er            | section: O already encoded O ret encoded<br>section<br>neoding: quoted-printable                                                    |            |
| HTML                          | section: O already encoded I encoded w Save Save and Test Create Mailing Cancel                                                     |            |

Internalization: Click the Character Set box and choose a set from the list.

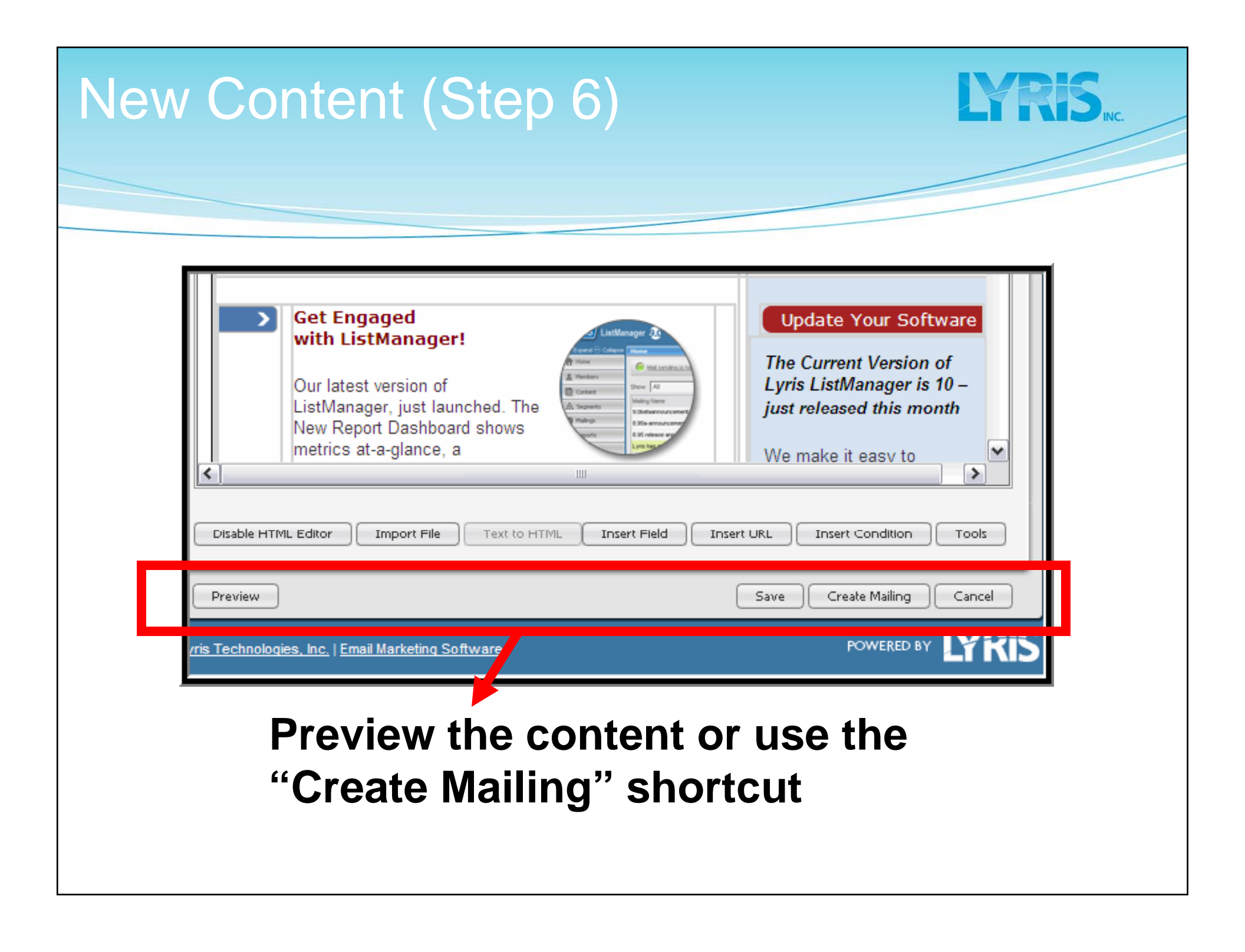

| emplate            | S                                                             |            | LYRIS.                       |
|--------------------|---------------------------------------------------------------|------------|------------------------------|
|                    |                                                               |            |                              |
| View Templates     |                                                               |            |                              |
| Built-in Templates | ates                                                          |            | Create New Template          |
| Template Name      | Description                                                   | Created    | •                            |
| content-invite-1   | Invitation Template                                           | 2007-04-19 | Create Content   Test   Copy |
| content-sample-01  | Sample 01: Bright blue background, centered text<br>and image | 2007-04-19 | Create Content   Test   Copy |
| content-sample-02  | Sample 02: Gold background, centered text and<br>image        | 2007-04-19 | Create Content   Test   Copy |

#### **Templates**

- Create content from templates
- Design your own template

## **Create Content From Template**

Four Easy Steps:

- **1.** Choose Create From Template
- 2. Fill in the Essentials Information
- 3. Edit Editable Region
- 4. Preview or Create Mailing

| ontent fro                                                                                                    | m Temp                                | late (Step                                                                                   | ) 1)       | YRIS INC. |
|----------------------------------------------------------------------------------------------------|---------------------------------------|----------------------------------------------------------------------------------------------|------------|-----------|
|                                                                                                    |                                       |                                                                                              |            |           |
| ew Content                                                                                                    |                                       |                                                                                              |            |           |
| Content : view Content                                                                                                    |                                       | Create From Template Create New                                                              | )          |           |
| ontent Name • Description                                                                                                    | Created                               | •                                                                                            | 1          |           |
| kample-clickthrough Example: Clickthrough                                                                                                    | tags 2006-10-10                       | Create Mailing   Test   Edit   Copy   Delete                                                 |            |           |
| kample-clickthrough Example: Clickthrough<br>kample-conditional-content Example: Conditional conditional conditional | tags 2006-10-10<br>content 2006-10-10 | Create Mailing   T st   Edit   Copy   Delete<br>Create Mailing   T st   Edit   Copy   Delete |            |           |
| Create Ne                                                                                                    | w Content From Template               | molata                                                                                       |            | A 0       |
| Your Ter<br>Your Ter<br>Built-in J                                                                                                    | mplates  mplates                      | angula se                                                                                    |            |           |
| Content via                                                                                                    | me De:                                | scription                                                                                    | Created    | • •       |
| nace                                                                                                    | nac                                   | ce template                                                                                  | 2007-04-19 | Select    |
|                                                                                                    |                                       |                                                                                              |            |           |

#### **Select Your Template:**

- 1. Select "Create From Templates"
- 2. Select "Your Templates" or "Built-in Templates"

| Conten | t from                                            | n Temp                   | late (S          | Step 2               | )      | LYRIS INC. |
|--------|---------------------------------------------------|--------------------------|------------------|----------------------|--------|------------|
|        |                                                   |                          |                  |                      |        |            |
| Cr     | ate New Content                                   |                          |                  |                      |        |            |
|        | Content : Create New Con Essentials Fill In Edit: | tent<br>able Regions     |                  |                      |        |            |
|        | Content name:                                     |                          |                  |                      |        |            |
|        | Description:                                      |                          |                  |                      |        |            |
|        | From: (Ins                                        | ert From Address Here)   |                  | Insert Field         |        |            |
|        | To: %%                                            | nameemail%%              |                  | Insert Field         |        |            |
|        | Subject: Inse                                     | ert Message Subject Here |                  | Insert Field         |        |            |
|        | Preview                                           |                          | Save Save and Te | est Create Mailing C | Cancel |            |

# Fill in "Content name," "Description," and header information

| ate New Content                                                                                                    |                                      |                               |
|----------------------------------------------------------------------------------------------------|--------------------------------------|-------------------------------|
| Content : Create New Content Essentials Fill In Editable Regions                                                     |                                      |                               |
|                                                                                                    |                                      | regions nave a                |
|                                                                                                    | Manage Library Refresh               | green border.                 |
| Making Mail Work                                                                                                    |                                      | Click inside to               |
| > Get Engaged                                                                                                    | Update Your \$                       | edit region                   |
| with ListManager!                                                                                                    | The Current Vers<br>Lyris ListManage | eun region                    |
| V New Control of Street                                                                                              | just released                        | ▼ B <i>I</i> <u>U</u> ] ≣ ≡ ≡ |
| Our latest version of<br>ListManager, just launched. The New Report<br>Dashboard shows metrics at-a-glance, a revolu | upgrade                              | Nource                        |
| Engagement Index provides next-level intelliger<br>analysis enhanced A/R solit tests ensure impr                     | t<br>oved Lyris In Th                |                               |
|                                                                                                    |                                      |                               |

| Content from Te                                                                                                    | mplate (Step                                                                                                    | 4) <b>LYRIS</b>                       |
|----------------------------------------------------------------------------------------------------|----------------------------------------------------------------------------------------------------|---------------------------------------|
| Making Mail Work         Image: Contract of the second second se | Image Library     Manage Library     Manage Library           Manage Library< | When finished,<br>"Create<br>Mailing" |
| Preview                                                                                                    | Save Create Mailing Cancel                                                                                                    |                                       |

## Create a New Template

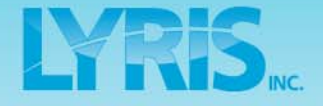

### 5 easy steps

- **1.** Choose Create New Template
- 2. Fill in the Essentials Information
- **3. Insert Your Content**
- 4. Specify the Editable Regions
- 5. Create mailing

| View | v Templates              |                                                               |            |                              |
|------|--------------------------|---------------------------------------------------------------|------------|------------------------------|
| Bu   | Content : View Templates |                                                               |            | Create New Template          |
| Tem  | plate Name 🔶             | Description                                                   | Created    |                              |
| cont | ent-invite-1             | Invitation Template                                           | 2007-04-19 | Create Content   Test   Copy |
| cont | ent-sample-01            | Sample 01: Bright blue background, centered text<br>and image | 2007-04-19 | Create Content   Test   Copy |
| cont | ent-sample-02            | Sample 02: Gold background, centered text and<br>image        | 2007/04-19 | Create Content   Test   Copy |

templates. Choose "Create New Template."

| Create a          | New Template (Step 2)                                                                   | LYRIS, NC. |
|-------------------|-----------------------------------------------------------------------------------------|------------|
|                   |                                                                                         |            |
|                   |                                                                                         |            |
| Create New Temp   | ate                                                                                     |            |
| 💷 Content : Creat | e New Template                                                                          |            |
| Essentials        | ITML Message Images Specify Editable Regions Text Message Advanced Internationalization |            |
| Template nam      | e:                                                                                      |            |
| Descriptio        | n:                                                                                      |            |
| Fro               | m: "Ana DeLeon" <ana@lyris.com> Insert Field</ana@lyris.com>                            |            |
| Т                 | o: %%nameemail%% Insert Field                                                           |            |
| Subje             | ct: Insert Field                                                                        |            |
| Preview           | Save Save and Test Cancel                                                               |            |

Just like in the content creation, fill in the name, description, and header information

| Create a New Template (Ste                                                                                                    | p 3) LYRIS       |
|----------------------------------------------------------------------------------------------------|------------------|
|                                                                                                    |                  |
|                                                                                                    |                  |
| Create New Template                                                                                                    |                  |
| Essentials HTML Message Images Specify Editable Regions Text Message Advanced Internationalization                                                       |                  |
| HTML Message:<br>Format ・ Font ・ Size ・ B / U I E 吾 言 I 日 任 任 任                                                                                          | Import your file |
| _ 10 CH MA \$\$ ♥ Tar @ T III III III III III III III III III                                                                                            |                  |
|                                                                                                    |                  |
| Making Mail Work                                                                                                    |                  |
| Cur latest version of<br>ListManager, version 9.0, just<br>launched. The New Report                                                                      |                  |
| Dashboard shows metrics at-a-<br>glance, a revolutionary<br>Engagement Index provides next-level intel gent We make it easy to<br>upgrade. Find out how. |                  |
| Disable HTML Editor Import File Text to HTML Isert Field Insert URL Insert Condition Tools                                                               |                  |
|                                                                                                    |                  |
|                                                                                                    |                  |
|                                                                                                    |                  |

| Create a New                                                                | Template                      | e (Step 4)                                          | YRIS. |
|-----------------------------------------------------------------------------|-------------------------------|-----------------------------------------------------|-------|
| Essentials HTML Message Im<br>Click to specify editable regions. (Other reg | ages Specify Editable Regions | Text Message Advanced Internat                      |       |
| <u>LYRIS</u><br>Making                                                      | Mail Work                     | July - 2006<br>IMG: Click to make editable<br>image |       |
| Click on th                                                                 | e region to                   | make it                                             |       |

editable. You can select images or text

| Create a New Template (Ste                                                                                                    | 0 5) <b>LYRIS</b>                     |
|----------------------------------------------------------------------------------------------------|---------------------------------------|
| Making Mail Work     Set Engaged   with ListManager!     Our latest version of   ListManager, just launched. The New Repot   Dashboard shows metrics at-a-glance, a revolutions   Dashboard shows metrics at-a-glance, a revolutions   ListManager, just launched. The New Repot   Dashboard shows metrics at-a-glance, a revolutions   ListManager, just launched. The New Repot   Dashboard shows metrics at-a-glance, a revolutions   ListManager is ust launched. The New Repot   Dashboard shows metrics at-a-glance, a revolutions   ListManager is ust launched. The New Repot   Dashboard shows metrics at-a-glance, a revolutions   ListManager is ust launched. The New Repot   Dashboard shows metrics at-a-glance, a revolutions   ListManager is ust launched. The New Repot   Dashboard shows metrics at-a-glance, a revolutions   ListManager is ust launched. The New Repot   Dashboard Shows metrics at-a-glance, a revolutions   ListManager is ust launched. The New Repot   Dashboard Shows metrics at-a-glance, a revolutions   ListManager is ust launched. The New Repot   Dashboard Shows metrics at-a-glance, a revolutions   ListManager is ust launched. The New Repot   Dashboard Shows metrics at-a-glance, a revolutions   ListManager is ust launched. The New Repot   Dashboard Shows metrics at-a-glance, a revolutions   ListManager is ust launched. The New Repot   Dashboard Shows metrics at-a-glance, a revolutions   ListManager is ust launched. The New Repot | When finished,<br>"Create<br>Mailing" |
| Preview Save Create Mailing Cancel                                                                                                    |                                       |

## **Build a Mailing**

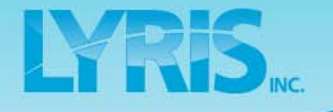

- Overview of interface
- Manage members
- Create segments
- Create content
- Build a mailing
- View reports
- Create automated messages
- Create a subscription form
- Q & A / in-depth discussion

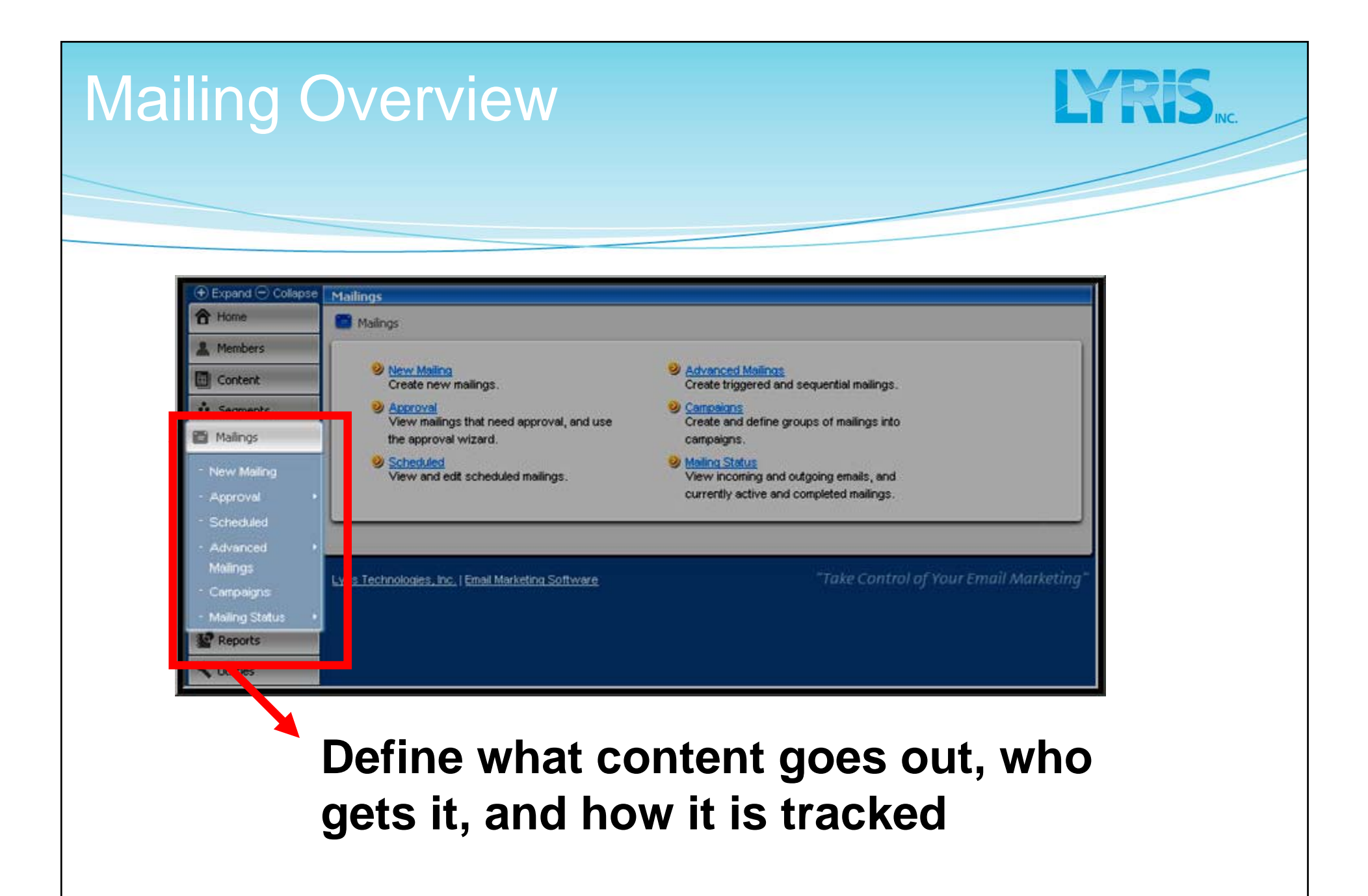

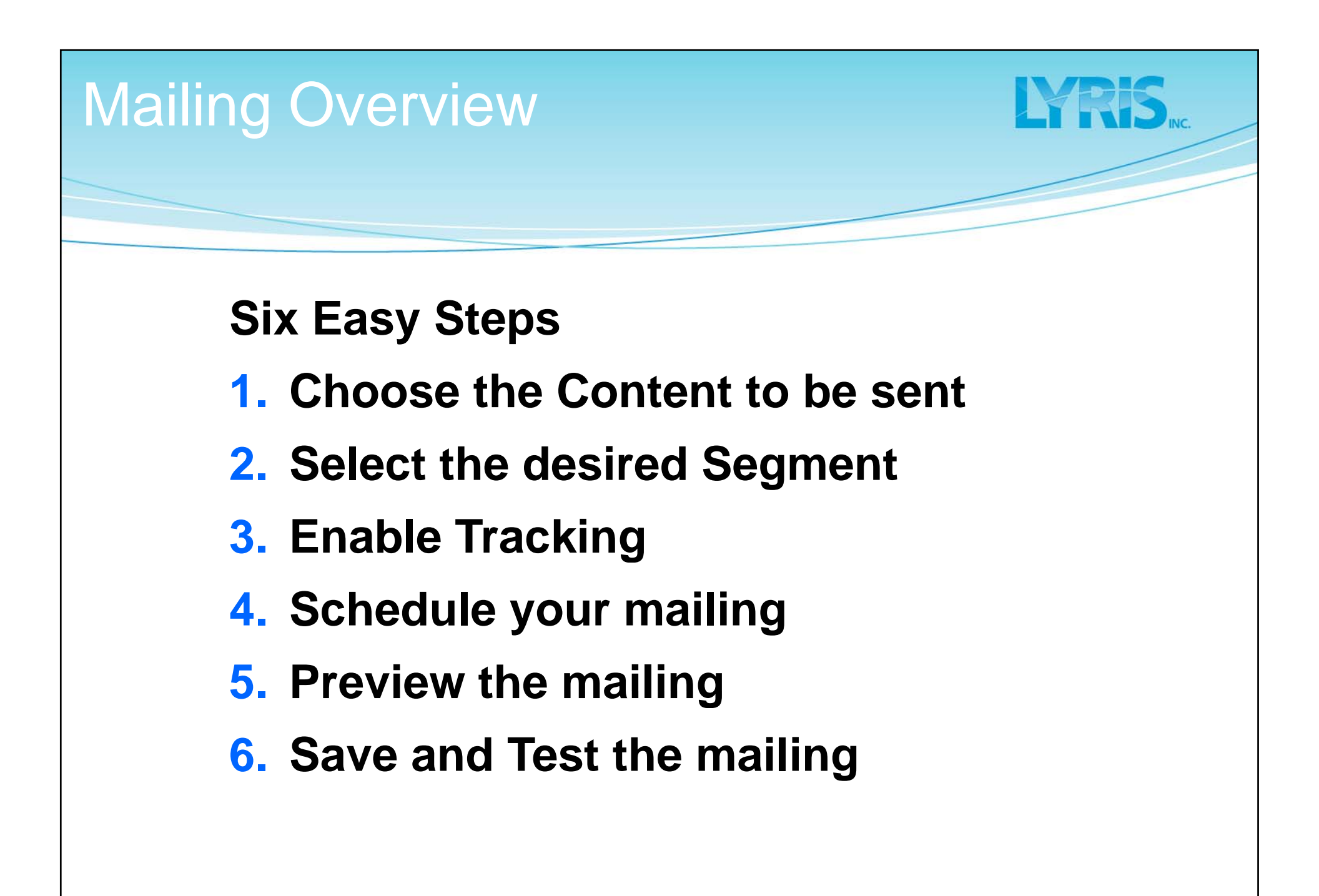

| ailing (Step 1)                                                                                                    | <b>LYRIS</b>                |
|----------------------------------------------------------------------------------------------------|-----------------------------|
| New Mailing         Message       Recipients         Tracking       Deliverability         Schedule       Internationalization         Mailing name:       5/12/2006 3:06:10 PM         From:       "ana" <ana@lyris.com>         To:       %%nameemail%%</ana@lyris.com> | Two ways to insert content: |
| Subject:                                                                                                    | <ul> <li>Compose</li></ul>  |
| Text message:                                                                                                    | on the fly                  |
| HTML message:                                                                                                    | <ul> <li>Import</li></ul>   |
| -font - ▼-size - ▼ B I I I I I I I I I I I I I I I I I I                                                                                                    | saved                       |

| Mailing (Step 2)                                                                                                    | LYRIS NC.                                  |
|----------------------------------------------------------------------------------------------------|--------------------------------------------|
|                                                                                                    |                                            |
| New Mailing         Mailings : New Mailing         Message       Recipients         Tracking       Deliverability         Segments:       all of joedemo | With ListManager<br>you can send to:       |
| Purge from: none Choose Mailings Suppression list: none Choose File                                                                                      | <ul> <li>The entire list</li> </ul>        |
| Recency limit: none Edit Recency<br>Sample size:<br>Synchronize list<br>prior to mailing: O yes O no                                                     | <ul> <li>A specific<br/>segment</li> </ul> |
|                                                                                                    | <ul> <li>Across lists</li> </ul>           |
|                                                                                                    |                                            |

| Mailing (Step 3)                                                                                                    |  |
|----------------------------------------------------------------------------------------------------|--|
|                                                                                                    |  |
| New Mailing         Mailings : New Mailing         Message       Recipients         Track opens:       • yes         Object HTML       • yes         capability:       • yes         Track all URLs:       • yes         Not part of a campaign |  |
| Preview Save and Test Cancel                                                                                                    |  |

Track your:

- Tracking is enabled by default
- Keep track of who has opened your message and who has clicked on a URL

| lailing (St                                                               | ep 4)                                                         | LYRIS INC. |
|---------------------------------------------------------------------------|---------------------------------------------------------------|------------|
|                                                                           |                                                               |            |
| New Mailing M M Send when:                                                | oval 🔿 schedule for 2006-05-12 23:59:00 💌 yyyy-mm-dd hh:mm:ss |            |
| Rewrite date<br>when sent: • yes on no<br>Resend after this<br>many days: |                                                               |            |
| Don't attempt<br>after date:                                              | yyyy-mm-dd hh:mm:ss                                           |            |
| Preview                                                                   | Save Save and Test                                            | Cancel     |

#### Schedule sending time

- Hold for approval (default)
- Schedule for certain date and time

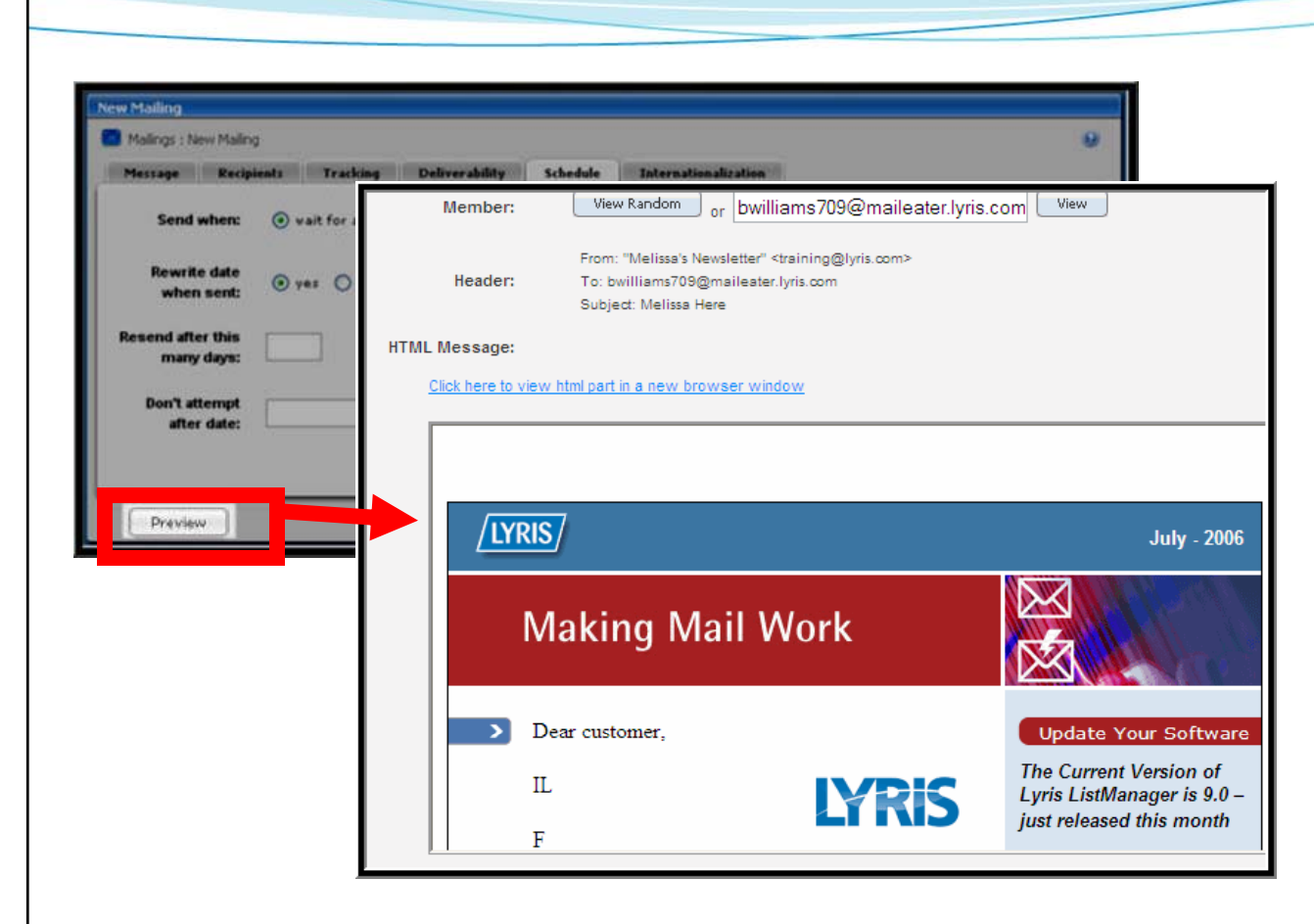

*"Preview"* shows content merged for random or particular recipient

YRS

Mailing (Step 5)

| Mailing (Step 6)                                                                                                    | <b>LARIS</b> , NC.                                                          |
|----------------------------------------------------------------------------------------------------|-----------------------------------------------------------------------------|
| New Maling         Message       Recipients         Tracking       Deliverability         Send where:       Internationalization         Send where:       Internationalization         Send where:       Internationalization         Rewrite date       Internationalization         where sent:       Internationalization         Don't attempt       Internationalization         after date:       Internationalization         Pryprimen-dd hk.mm.izs       Internationalization         Send where:       Internationalization         Internationalization       Internationalization         Where sent:       Internationalization         Internationalization       Internationalization         Resend after this       Internationalization         Internationalization       Internationalization         Internationalization       Internationalization         Internationalization       Internationalization         Internationalization       Internationalization         Internationalization       Internationalization         Internationalization       Internationalization         Internationalization       Internationalization         Internationalization       Internation         Intere | Save and Test<br>shows real tests<br>• Sends "real"<br>messages to<br>admin |
| Subject: test   Send test to:   an@lyris.com   Test sample size:   1   Circuit Advisor Service   Blacklist Monitor:   0 yes:   nbox Snapshet:   0 yes:   0 no   Delivery Monitor!   Content Analyze!   OK: Cancel                                                                                                    | <ul> <li>Tags and<br/>scripting fully<br/>activated</li> </ul>              |

| Send Via E-mail                                                                                                    |
|----------------------------------------------------------------------------------------------------|
|                                                                                                    |
| <ul> <li>You can also send a message to be distributed to<br/>your list by sending it to the<br/><u>listname@yourservername.com</u> address. Example:</li> </ul> |
| newsletter@listmanager.example.com                                                                                                    |
| <ul> <li>Send to a segment by sending to<br/>listname.segmentname@yourservername.com</li> </ul>                                                                  |
| <ul> <li>List and membership settings determine who is<br/>allowed to post mailings via amail and whether they</li> </ul>                                        |

allowed to post mailings via email and whether they need approval.

| ed Approval                                                      | LYRIS                                                                                 |
|------------------------------------------------------------------|---------------------------------------------------------------------------------------|
|                                                                  |                                                                                       |
| Approval                                                         |                                                                                       |
| Meed Approval     View and edit all mailings that need approval. | Approval Summary     View and edit all mailings for all lists that need     approval. |
| Guickly approve, edit, or delete mailings needing approval.      |                                                                                       |
|                                                                  |                                                                                       |

## Messages, by default, are set to wait for approval

## Need Approval (2)

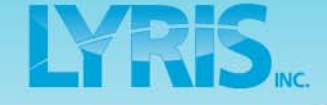

 ID
 Mailing Name

 1675
 Espana-copy 4/3/2008 3:29:24 PM

 1711
 Split Test 31 Winner: maricia content

 1730
 unsw content 4/17/2008 10:39:20 AM

 1755
 eliresearch content 4/29/2008 10:47:19 AM

 1770
 Split Test 34 Winner: anson copy line 1

| Subject             |
|---------------------|
| Espana              |
| maricia content     |
| unsw content        |
| eliresearch cort in |
| 30%                 |

Send | Test | Schedule | Copy | Delete Send | Test | Schedule | Copy | Delete Send | Test | Schedule | Copy | Delete Send | Test

#### To approve click on "Send" or "Schedule"

### **View Reports**

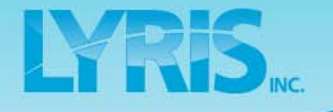

- Overview of interface
- Manage members
- Create segments
- Create content
- Build a mailing
- View reports
- Create automated messages
- Create a subscription form
- Q & A / in-depth discussion

## Home Page

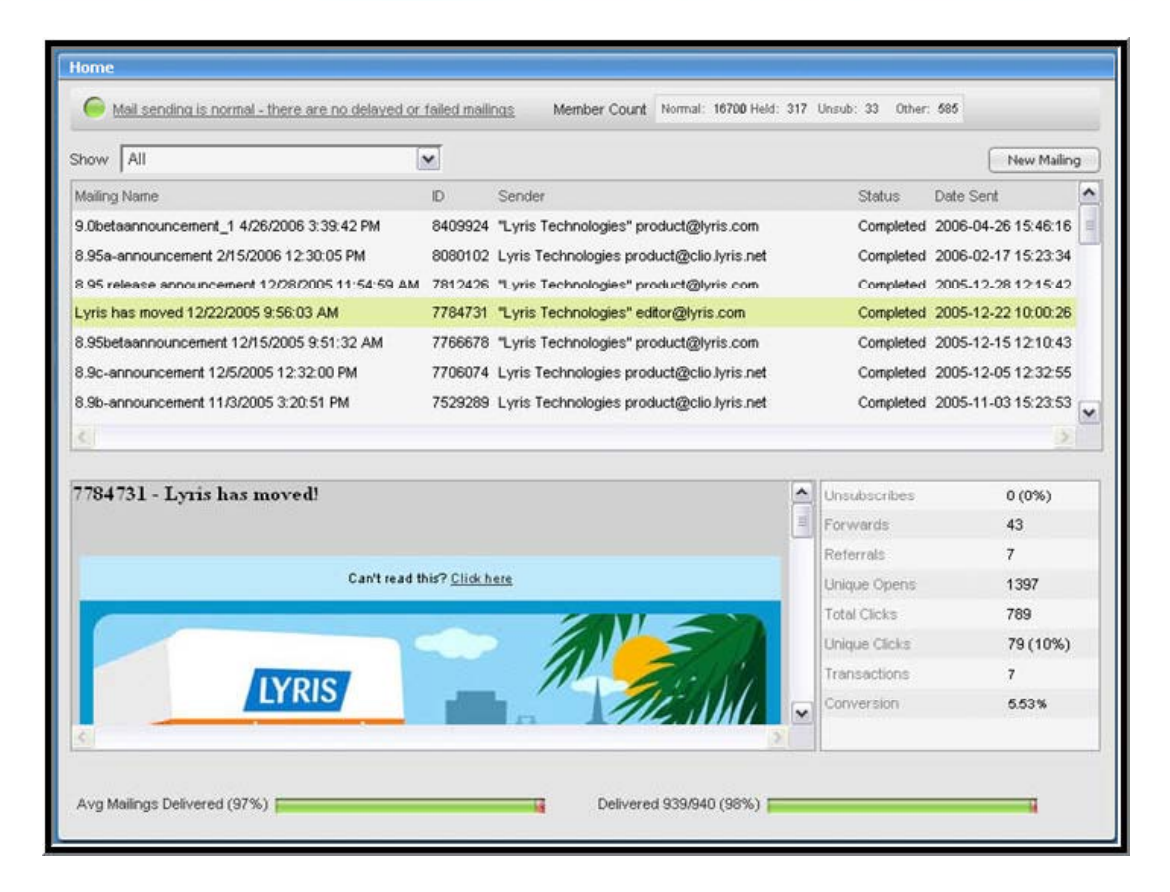

## Key statistics available from homepage

IYRS
### Reports Overview

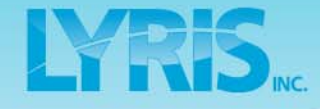

| • Expand • Collapse                     | Report Dashboard       |                           |                    |                     |
|-----------------------------------------|------------------------|---------------------------|--------------------|---------------------|
| A Home                                  | PReports : Report Dash | board                     |                    |                     |
| A Members                               |                        |                           |                    |                     |
| Content                                 | List(s)                | Time Rapp                 | <b>v</b> 60        |                     |
| Segments                                | Showing data in 'ani : | z' for previous 6 months. |                    |                     |
| Malinos                                 | Lucreion Dinolin       | a Cummany Cha             | Hetice             |                     |
| Preports                                | anversion Pipelin      | Delivery & Trac           | king Statistics    |                     |
| <ul> <li>Report Dashboard</li> </ul>    |                        |                           | Current Month To I | ate Monthly Average |
| * Mailing Overview                      |                        | Attempted                 | 0                  | 0.0                 |
| - Delivery Statistics                   |                        | Delivered                 | 0 (0.0%)           | 0.0 (0.0%)          |
| Dervery Statistica                      |                        | Soft Bounces              | 0 (0.0%)           | 0.0 (0.0%)          |
| <ul> <li>Tracking Statistics</li> </ul> |                        | Hard Bounces              | 0 (0.0%)           | 0.0 (0.0%)          |
| - EmailAdvisor +                        |                        | Opens                     | 0 (0.0%)           | 0.0 (0.0%)          |
| - All reports 🔹 🔸                       |                        | Clicks                    | 0 (0.0%)           | 0.0 (0.0%)          |

# Quick access to reports

- Report Dashboard
- Mailing Overview
- Delivery Tracking
- Email-Advisor
- And MORE

### **Reports Dashboard**

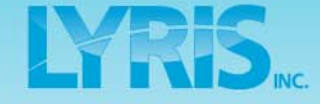

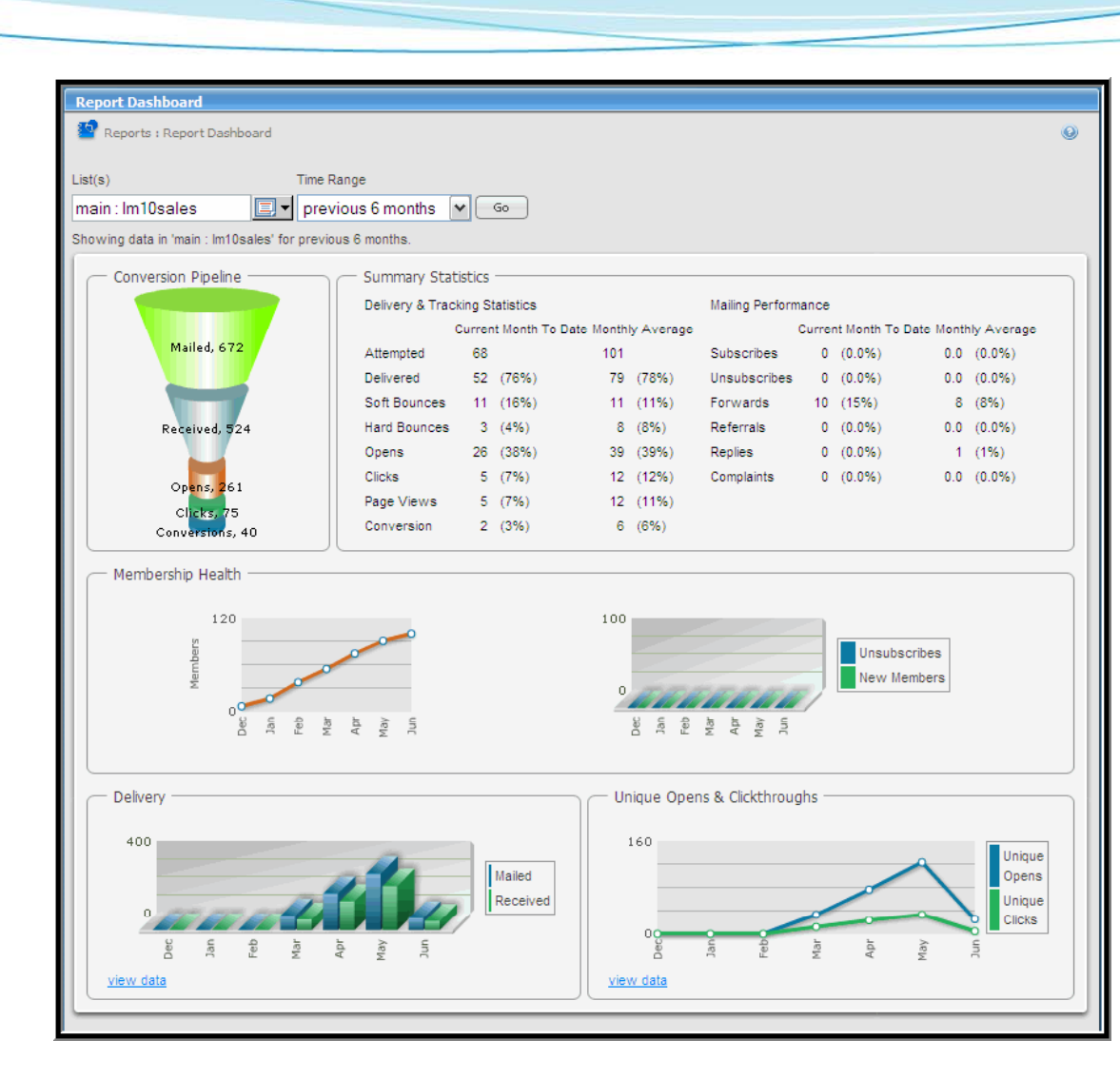

**The Report** Dashboard is an aggregate report that allows you to see how the list, site, or campaigns are doing and view monthly averages

### Mailing Overview Report

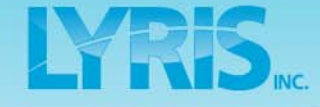

| Preports : Mailings : Mailing Over                                             | view                                                                                                    |                                                                                                    |                                                                                                    |                                                                                                    |
|--------------------------------------------------------------------------------|----------------------------------------------------------------------------------------------------|----------------------------------------------------------------------------------------------------|----------------------------------------------------------------------------------------------------|----------------------------------------------------------------------------------------------------|
| lailing type Mailing<br>All 😧 (id:14                                           | 'Campaign<br>1089140)SFT Deals - Week                                                                                                    | 12 🗸                                                                                                    |                                                                                                    |                                                                                                    |
| Mailing: SFT Deals - Week 12                                                   |                                                                                                    | Type: list                                                                                                    | Quicklinks                                                                                                    | Tracking Summary                                                                                     |
| Subject<br>Sent: 2008-06-0<br>Completed: 2008-06-0                             | 8 14:06:00<br>8 14:06:00                                                                                                    | Segments: All of<br>Min10sales<br>Campaign<br>(s): none                                                                                                    |                                                                                                    | <u>View Mailing</u><br><u>View Mailing</u><br><u>View Opens</u><br><u>View Clickthrough Tracking</u> |
| Delivery Results                                                               | Delivery                                                                                                    | Opens                                                                                                    | Clickthroughs                                                                                                    | Conversion Pipeline                                                                                  |
|                                                                                | Total recipients:       68         Successful       27         Sends:       7         Soft Bounces:       7         Technical       2         Failures:       2         Uncategorized       0         Invalid Users:       3         Blocks:       2         End User       2         Mailstream       2         End User       0         Recipients:       0         Recipients:       0         0.09       Recipients: | Unique<br>opens: 26 (38.2%)<br>Total opens: 36<br>%)<br>6)<br>6)<br>6)<br>6)<br>6)<br>6)<br>6)<br>6)<br>6)<br>6)<br>7)<br>7)<br>7)<br>7)<br>7)<br>7)<br>7)<br>7)<br>7)<br>7)<br>7)<br>7)<br>7) | Unique 5 (7.4%)<br>Cilckthroughs: 10<br>Cilckthroughs: 10<br>Clickstreams<br>Unique page 5 (7.4%)<br>Total page hits: 51<br>Purchases<br>Purchases: 4 (5.9%)<br>Units sold: 6<br>Revenue: 3300 | Mailed, 68<br>Received, 52<br>Opens, 26<br>Glicks, 5<br>Conversions, 2                               |
| Top Clickthroughs, by URL                                                      |                                                                                                    |                                                                                                    | Export                                                                                                    |                                                                                                    |
| URL<br>http://www.sftravel.com/deals.html<br>http://www.sftravel.com/home.html |                                                                                                    | Unique Total<br>5 (7.4%) 5<br>5 (7.4%) 5                                                                                                    |                                                                                                    | CSV File Report:<br>URL CSV File Report:<br>XML File Report:<br>XML                                  |

This report provides an overview for mailing's success and failure rates with deliverability for 9 distinct categories

|                                                                                                    | y Si                                                                                                    | ausi                                                                            | ICS K                                                                                        | lepo                                                       | T                                                   |                                              |                             | 1 113                                                                                | INC. |
|----------------------------------------------------------------------------------------------------|----------------------------------------------------------------------------------------------------|---------------------------------------------------------------------------------|----------------------------------------------------------------------------------------------|------------------------------------------------------------|-----------------------------------------------------|----------------------------------------------|-----------------------------|--------------------------------------------------------------------------------------|------|
|                                                                                                    |                                                                                                    |                                                                                 |                                                                                              |                                                            |                                                     |                                              |                             |                                                                                      | /    |
|                                                                                                    |                                                                                                    |                                                                                 |                                                                                              |                                                            |                                                     |                                              |                             |                                                                                      | -    |
|                                                                                                    |                                                                                                    |                                                                                 |                                                                                              |                                                            |                                                     |                                              |                             |                                                                                      |      |
|                                                                                                    |                                                                                                    |                                                                                 |                                                                                              |                                                            |                                                     |                                              |                             |                                                                                      |      |
|                                                                                                    |                                                                                                    |                                                                                 |                                                                                              |                                                            |                                                     |                                              |                             |                                                                                      | _    |
|                                                                                                    |                                                                                                    |                                                                                 |                                                                                              |                                                            |                                                     |                                              |                             |                                                                                      |      |
| Delivery Table                                                                                                    |                                                                                                    |                                                                                 |                                                                                              |                                                            |                                                     |                                              |                             |                                                                                      |      |
| Reports : Maili                                                                                                    | ngs : Delivery Stati                                                                                          | istics : Delivery Ta                                                            | able                                                                                         |                                                            |                                                     |                                              |                             | 3 🛛 🕲                                                                                |      |
| Delivery Table                                                                                                    | ngs : Delivery Stati                                                                                          | istics : Delivery Ta                                                            | able                                                                                         |                                                            |                                                     |                                              |                             | 3 🛛 9                                                                                |      |
| Mailing type                                                                                                    | ngs : Delivery Stati<br>List(s)                                                                               | istics : Delivery Ta                                                            | able                                                                                         |                                                            | То                                                  |                                              |                             | 2 2 9                                                                                |      |
| Mailing type                                                                                                    | ngs : Delivery Stati<br>List(s)                                                                               | istics : Delivery Ta<br>: Im10sales                                             | able<br>From<br>                                                                             | 12-16                                                      | To<br><u>■</u> <b>1</b> 200                         | 8-06-16                                      |                             | o 🛛                                                                                  |      |
| Mailing type                                                                                                    | ngs : Delivery Stati<br>List(s)<br>Main                                                                       | istics : Delivery Ta<br>: Im10sales                                             | able<br>From<br>2007-1<br>yyyy-mn                                                            | 12-16<br>n-dd                                              | To<br><u> </u> 200<br><i>yyyy-</i>                  | 8-06-16<br>mm-dd                             |                             | o 🔍 🕲                                                                                |      |
| Delivery Table<br>Reports : Maili<br>Mailing type<br>All<br>Showing data for 'a                                                                                                    | ngs : Delivery Stati<br>List(s)<br>Main<br>If mailings in 'main :                                             | istics : Delivery Ta<br>: <b>Im10sales</b><br>: Im10sales' from 2               | able<br>From<br>2007-1<br>yyyy-mn<br>2007-12-16 to 2008-0                                    | 12-16<br>n-dd<br>16-16.                                    | То<br><u> </u> 200<br>уууу-                         | 8-06-16<br>mm-dd                             |                             |                                                                                      |      |
| Delivery Table<br>Provide the second second se | ngs : Delivery Stati<br>List(s)<br>( main<br>If mailings in 'main :<br>Name                                   | istics : Delivery Ta<br>: Im10sales<br>: Im10sales' from 2                      | able<br>From<br>2007-1<br><i>yyyy-mn</i><br>2007-12-16 to 2008-0<br>♦ Attempted %            | 12-16<br>n-dd<br>16-16.<br>© Completed %                   | To<br>200<br>yyyy-<br>≎ Success %                   | 8-06-16<br>.mm-dd                            | Complaint %                 | © 🔀 🎯<br>Go<br>♦ Created 🔶 ▲                                                         |      |
| Delivery Table<br>Provide the second second se | ngs : Delivery Stati<br>List(s)<br>Main<br>If mailings in 'main :<br>Name<br>als - Week 12                    | istics : Delivery Ta<br>: Im10sales<br>: Im10sales' from 2                      | From<br>2007-1<br>yyyy-mm<br>2007-12-16 to 2008-0<br>Attempted %<br>100.0%                   | 12-16<br>n-dd<br>16-16.<br>© Completed %<br>100.0%         | To<br>200<br>yyyy-<br>≎ Success %<br>76.5%          | 8-06-16<br>mm-dd<br>Fail %<br>23.5%          | Complaint %                 | <ul> <li>Created • </li> <li>2008-06-06</li> </ul>                                   |      |
| Delivery Table<br>Reports : Mailing<br>Mailing type<br>All<br>Showing data for 'a<br>D  Mailing I<br>14089140 SFT Del<br>14089139 SFT Del                                                                                                    | ngs : Delivery Stati<br>List(s)<br>( main<br>If mailings in 'main :<br>Name<br>als - Week 12<br>als - Week 11 | istics : Delivery Ta<br>: Im10sales<br>: Im10sales' from 2<br>Total<br>68<br>64 | Able<br>From<br>2007-1<br>yyyy-mm<br>2007-12-16 to 2008-0<br>Attempted %<br>100.0%<br>100.0% | 12-16<br>n-dd<br>16-16.<br>Completed %<br>100.0%<br>100.0% | To<br>200<br>yyyy-<br>≎ Success %<br>76.5%<br>71.9% | 8-06-16<br>mm-dd<br>Fail %<br>23.5%<br>28.1% | Complaint %<br>0.0%<br>0.0% | <ul> <li>Created</li> <li>Created</li> <li>2008-06-06</li> <li>2008-05-30</li> </ul> |      |

This report tells you the progress of your mailing and how successful they have been

### **Tracking Statistics Report**

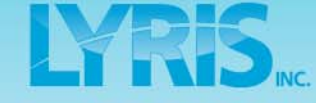

| D 🖌 Mailing Name                                       | Sent# | Open# | Open% | CT# | CT% | CS# | CS% | Created    | ~  |
|--------------------------------------------------------|-------|-------|-------|-----|-----|-----|-----|------------|----|
| 2015 anamctest 5/16/2006 9:26:38 AM                    | 26    | 2     | 7%    | 0   | 0%  | 0   | 0%  | 2006-05-16 |    |
| 2014 sttravel-specials-2006-05-05 5/16/2006 9:15:12 AM | 68    | 1     | 1%    | 0   | 0%  | 0   | 0%  | 2006-05-16 |    |
| 2013 test of mailing 488 on 5/16/2006 9:28:58 AM       | 1     | 1     | 100%  | 0   | 0%  | 0   | 0%  | 2006-05-16 |    |
| 2012 test of mailing 486 on 5/16/2006 9.16.19 AM       | 1     | 1     | 100%  | 0   | 0%  | 0   | 0%  | 2006-05-16 |    |
| 1646 test of mailing 477 on 5/12/2006 4:30:19 PM       | 1     | 1     | 100%  | 0   | 0%  | 0   | 0%  | 2006-05-12 |    |
| 1557 test of mailing 439 on 5/9/2006 9:55:13 AM        | 1     | 1     | 100%  | 0   | 0%  | 0   | 0%  | 2006-05-09 |    |
| 1507 5/8/2006 2:17:03 PM                               | 0     | 3     | 0%    | 0   | 0%  | 0   | 0%  | 2006-05-08 |    |
| 1493 sttravel-sweepstakes 5/7/2006 8:05:24 PM          | 4     | 2     | 50%   | 0   | 0%  | 0   | 0%  | 2006-05-07 | 10 |
| 1460 Split Test 1 Part 2: sttravel-sweepstakes         | 3     | 2     | 66%   | 0   | 0%  | 0   | 0%  | 2006-05-05 |    |
| 1459 Split Test 1 Part 1: sttravel-news-2006-05        | 3     | 2     | 66%   | 0   | 0%  | 0   | 0%  | 2006-05-05 |    |
| 1450 SFT Deals - Week 12                               | 60    | 50    | 80%   | 25  | 41% | 23  | 30% | 2006-04-20 |    |
| 1457 SFT Deals - Week 11                               | 52    | 47    | 90%   | 33  | 63% | 31  | 59% | 2006-04-21 |    |
| 1456 SFT Deals - Week 10                               | 58    | 50    | 86%   | 31  | 53% | 31  | 53% | 2006-04-14 |    |
| 1455 SFT Deals - Week 9                                | 54    | 51    | 94%   | 28  | 51% | 25  | 46% | 2006-04-07 |    |
| 1454 SFT Deals - Week 6                                | 50    | 45    | 90%   | 29  | 58% | 27  | 54% | 2006-03-31 |    |
| 1453 SFT Deals - Week 7                                | 53    | 49    | 92%   | 29  | 54% | 29  | 54% | 2006-03-24 |    |
| 1452 SFT Deals - Week 6                                | 52    | 48    | 92%   | 27  | 51% | 26  | 50% | 2006-03-17 |    |
| 1451 SFT Deals - Week 5                                | 48    | 42    | 87%   | 25  | 52% | 22  | 45% | 2006-03-10 |    |

#### See

- How successful have individual mailings been in reaching members?
- Who has opened or clicked on the mailings?

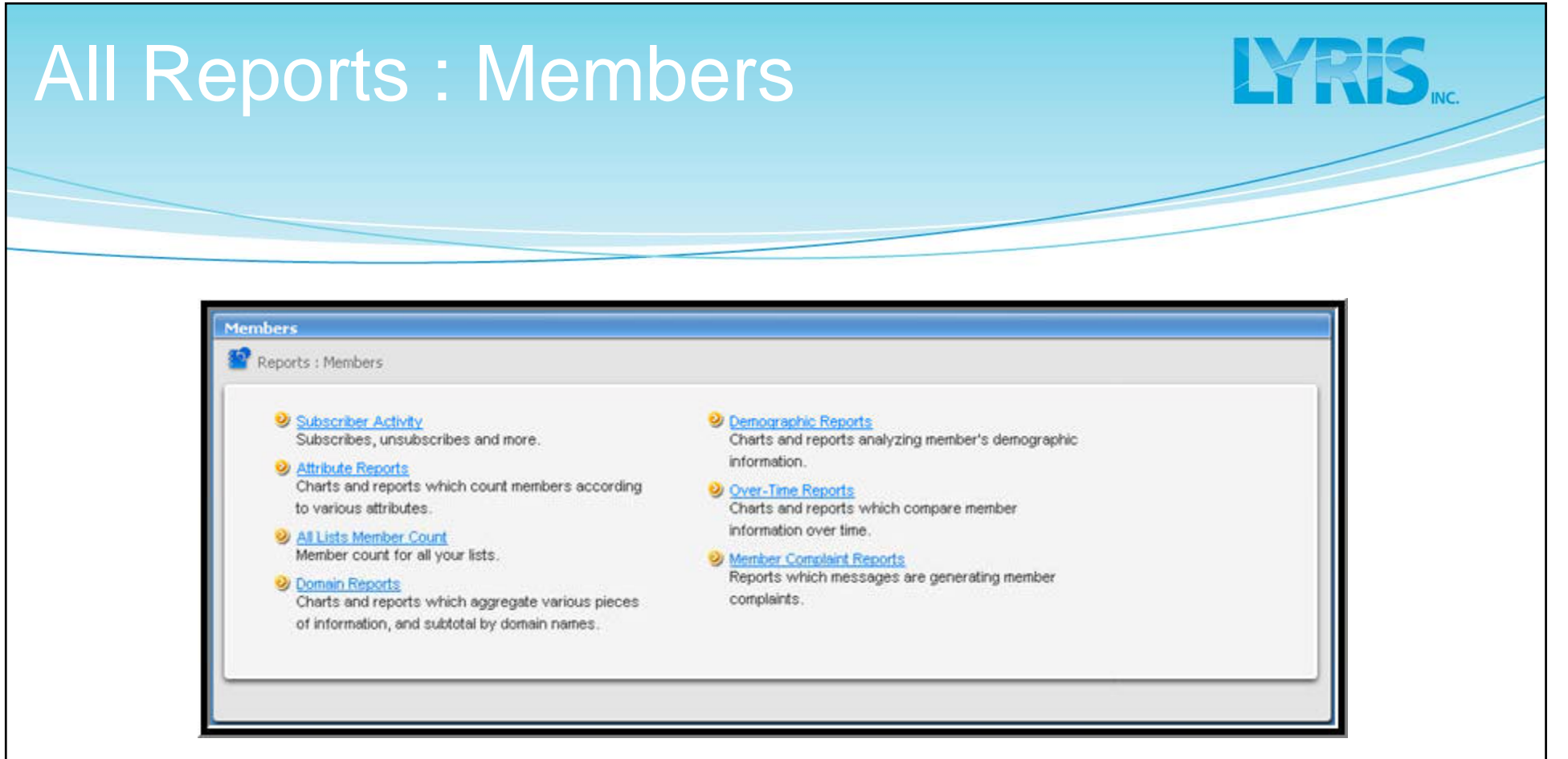

#### See member activity:

- How many people have joined recently?
- What is the total membership count for each list?
- What is the status of the member?

### Subscriber Activity

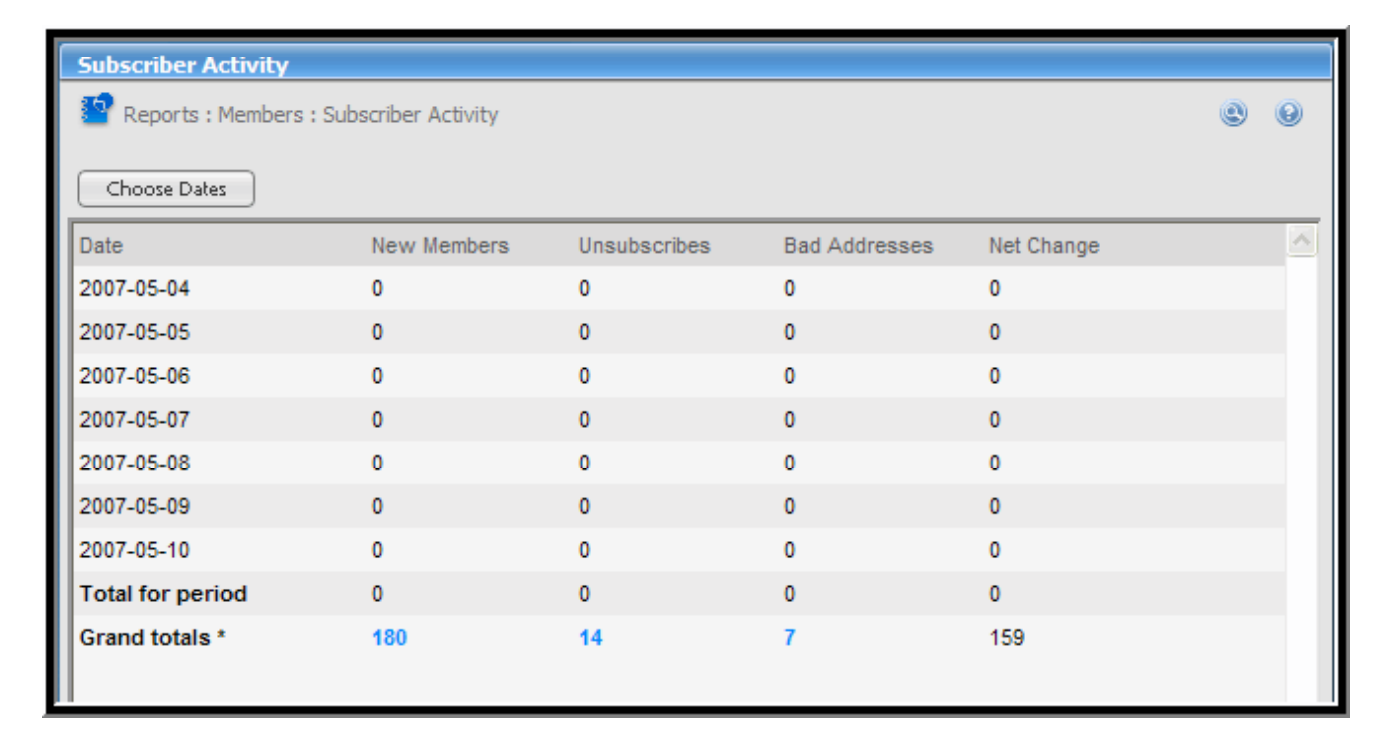

YRIS

#### See a table of subscription activity

### **Create Automated Messages**

- Overview of interface
- Manage members
- Create segments
- Create content
- Build a mailing
- View reports
- Create automated messages
- Create a subscription form
- Q & A / in-depth discussion

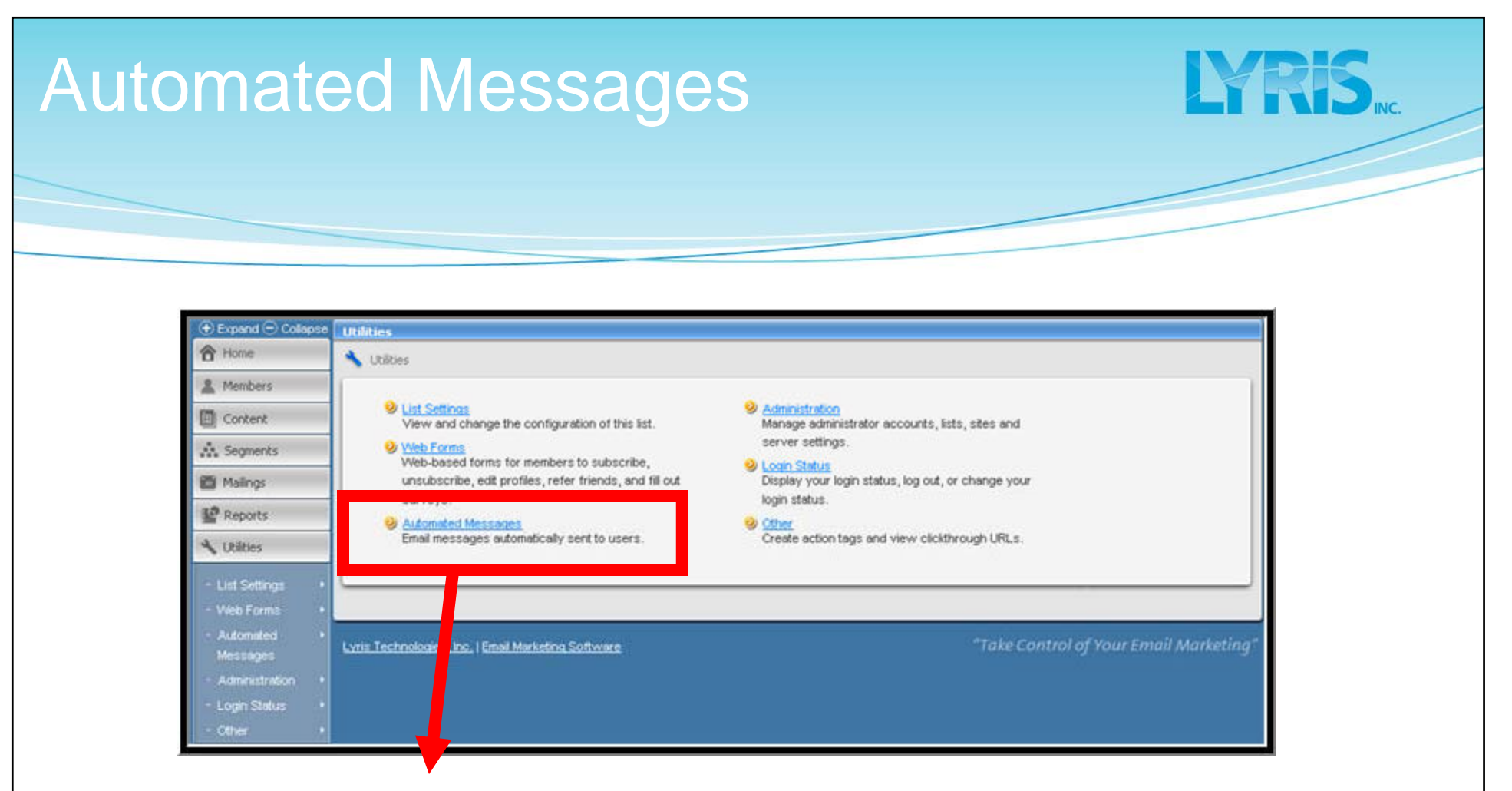

#### Setup Automated Messages to send hello, double opt-in, goodbye messages automatically

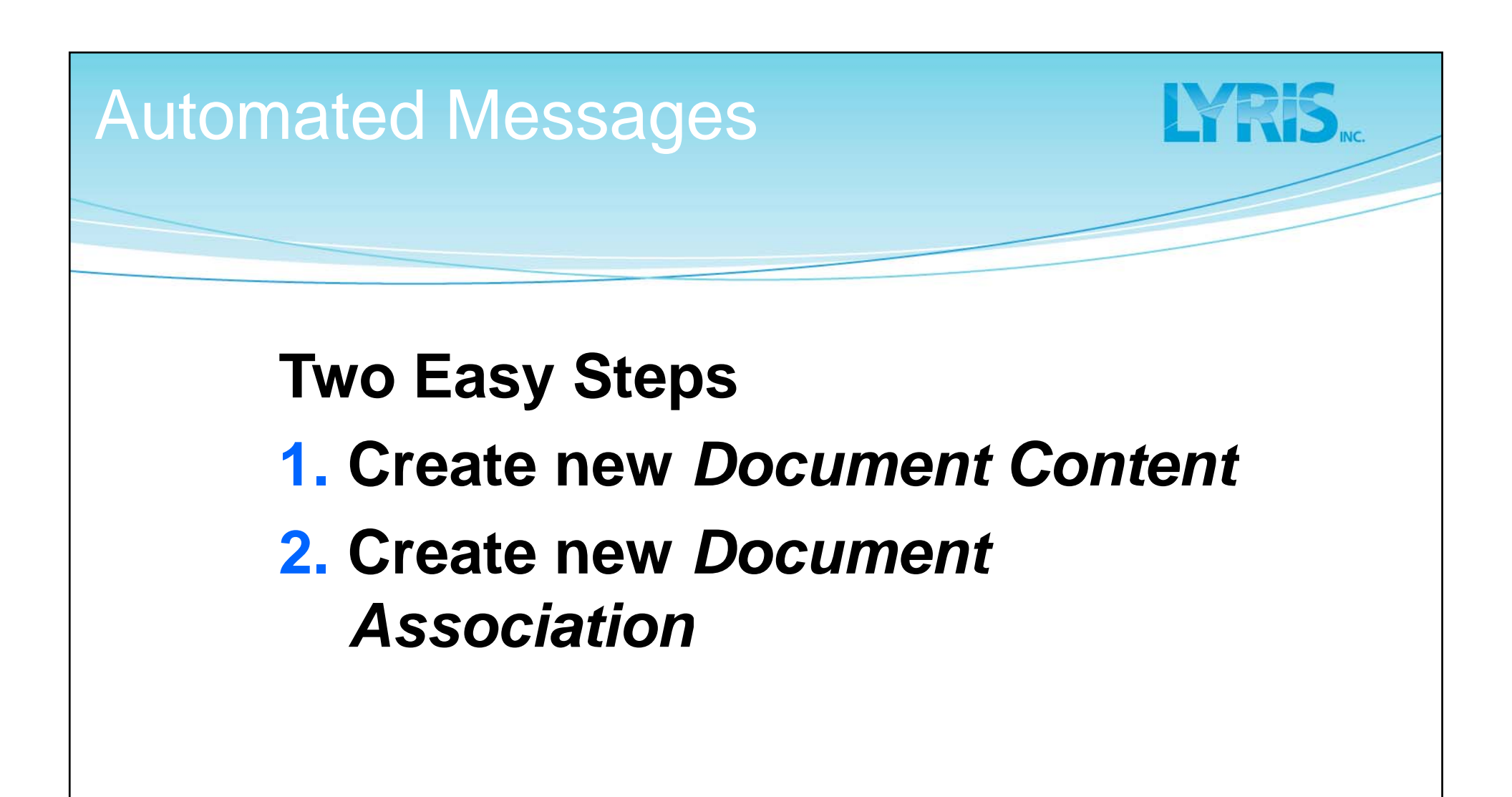

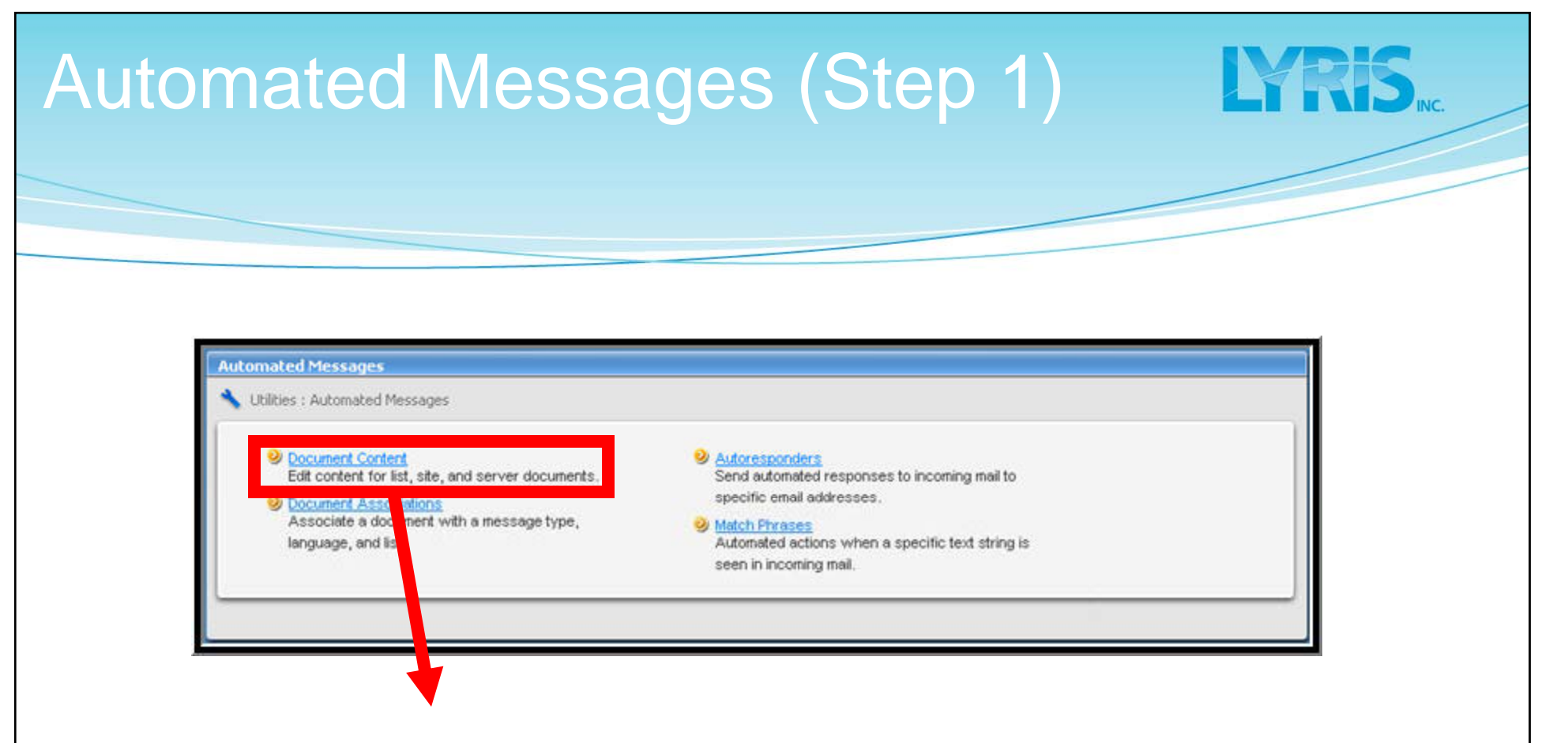

#### **Start with Document Content**

| utomat                                                   | ted Messages                                                          | (Step 1)                        | LYRIS. |
|----------------------------------------------------------|-----------------------------------------------------------------------|---------------------------------|--------|
|                                                          |                                                                       |                                 |        |
| Document Content  Utilities : Automated M List Documents | essages : Document Content                                            | Create From Template Create New |        |
| june goodbuy                                             | Goodbye document                                                      | Test   Copy   Delete            |        |
| may hello                                                | ent From Template                                                     |                                 |        |
|                                                          | s : Automated Messages : New Content From Template Choose a Template: | OK Preview                      | Cancel |

- **1.** Click "Create from Template"
- **2.** Select the appropriate template

| New Content<br>Content : New Cont<br>Essentials Text<br>Content name:<br>Description:<br>From:<br>To: | ent<br>Message HTML Message Advanced<br>ana" <ana@lyris.com><br/>%%nameemail%%</ana@lyris.com> | Internationalization                   | 1.  | Select a<br>name and<br>description<br>to help you<br>identify your<br>doc |
|----------------------------------------------------------------------------------------------------|------------------------------------------------------------------------------------------------|----------------------------------------|-----|----------------------------------------------------------------------------|
| Subject:                                                                                              |                                                                                                | Insert Field<br>Save Save and Test Can | cel | _                                                                          |

- 2. From, To, and Subject are the header of message
- 3. Select the Text Message Tab to customize your message
- **4.** Save and Test

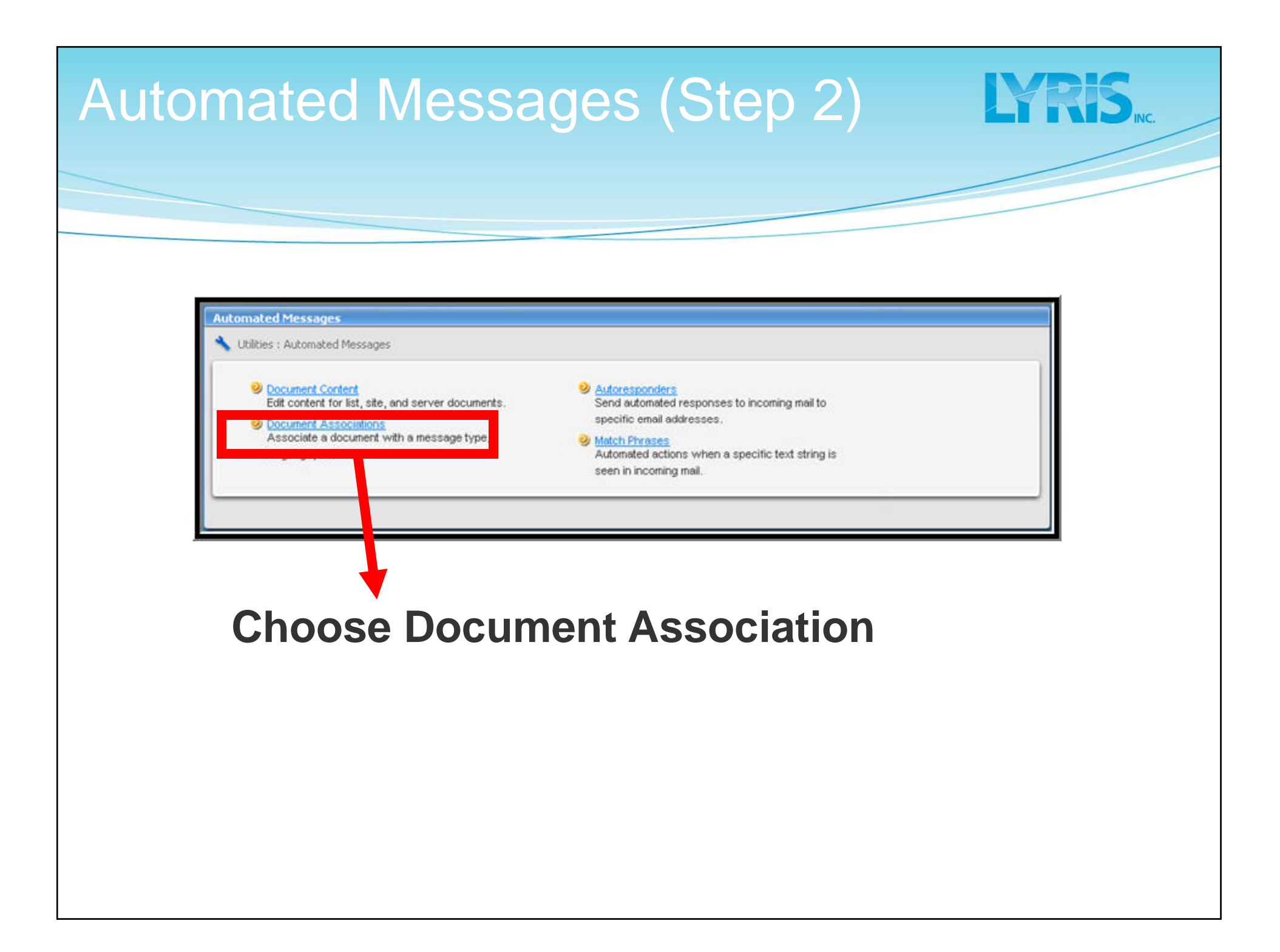

| Vullities : Automated Messa            | ages : Document Associations                                                                                       | 8 2 9      | Click "Create |
|----------------------------------------|----------------------------------------------------------------------------------------------------|------------|---------------|
| list: joedemo 🔽 Englis<br>Message Type | h 💌                                                                                                    | Create New | New"          |
| list-goodbye                           | june goodbuy                                                                                                    | yes Delete | 14044         |
|                                        | Language: English<br>Message Type: List Hello Document<br>Document: message-list-hello<br>Is Default ?: • yes • no | ×          |               |
|                                        |                                                                                                    |            | Save          |

### Create a Subscriber Form

LYRIS.

- Overview of interface
- Manage members
- Create segments
- Create content
- Build a mailing
- View reports
- Create automated messages
- Create a subscription form
- Q & A / in-depth discussion

| reate a Subscriber                                                                | Form <b>LYRIS</b>                                                                                                    |
|-----------------------------------------------------------------------------------|----------------------------------------------------------------------------------------------------|
| Drive members to<br>your list by adding a<br>subscription form to<br>your website | SF Travel   The Bay Area Travel Experts <b>Constant receiving our weekly newsletter, please join our mailing list:</b> Your Email Address:   First Name:   Last Name:   List Name:   List Name:   Vour State:   Virg:   Your State:   Sex:   Male    Preferred Departure Airport:   Sro-San Frencisco International   Interest:   Newsletter   Special Offers   Sworther) |

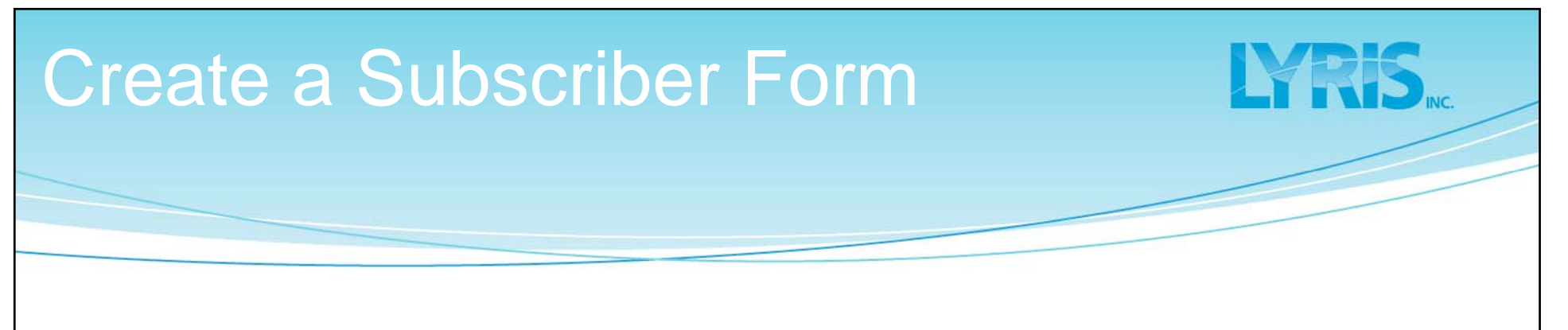

#### **Two Easy Steps**

- 1. Choose desired information to include in the form
- 2. Copy & paste HTML in to your web site

# Create a Subscriber Form (Step 1)

| for name:                                                 | Ask for name when joining, but make it optional | <b>M</b> |              |
|-----------------------------------------------------------|-------------------------------------------------|----------|--------------|
| Require<br>password:                                      | Ask for password, but make it optional          | ~        |              |
| Confirmation:                                             | Send one confirmation message                   | ~        |              |
| (optional)<br>Destination URL:                            |                                                 |          |              |
| Append<br>subscribe<br>information to<br>destination URL: | 🔘 yes 💿 ne                                      |          |              |
| Show confirming<br>web page:                              | ● yes 🔘 no                                      |          |              |
| Lists:                                                    | joedemo Choose Lists                            |          |              |
| Demographics:                                             | none Choose Demographics                        |          |              |
|                                                           |                                                 |          | Preview Form |
| Preview of your<br>form:                                  | Email address: Subsc<br>(optional) Your name:   | cribe    | Refresh      |
|                                                           | Actional) Sat Your Parmord                      |          |              |

#### Form can:

- Confirm new members
- Add to multiple lists
- Request additional demographic information

## Create a Subscriber Form (Step 2)

| Utilities : Web Forms        | New Subscribe Form                                                                                         |  |
|------------------------------|----------------------------------------------------------------------------------------------------|--|
| Preview of your<br>form:     | Email address: Subscribe<br>(bptional) Your name:<br>(bptional) Set Your Password:<br>specials:<br>gender: |  |
| form HTML                    | You can cut-and-paste the contents of this field into your web page.                                       |  |
| Your subscribe<br>form HTML: | <form action="http://demoent.lyris.com/subscribe/subscribe.t</td> <td></td>                                |  |
|                              | >                                                                                                    |  |

Copy and paste the form's source code into your web page

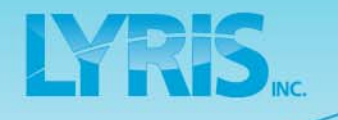

- Overview of interface
- Manage members
- Create segments
- Create content

Q&A

- Build a mailing
- View reports
- Create automated messages
- Create a subscription form
- Q & A / in-depth discussion

www.lyris.com /customer-service/

### Support: 888-LYRIS-CS (888-597-4727)

LYRIS INC.

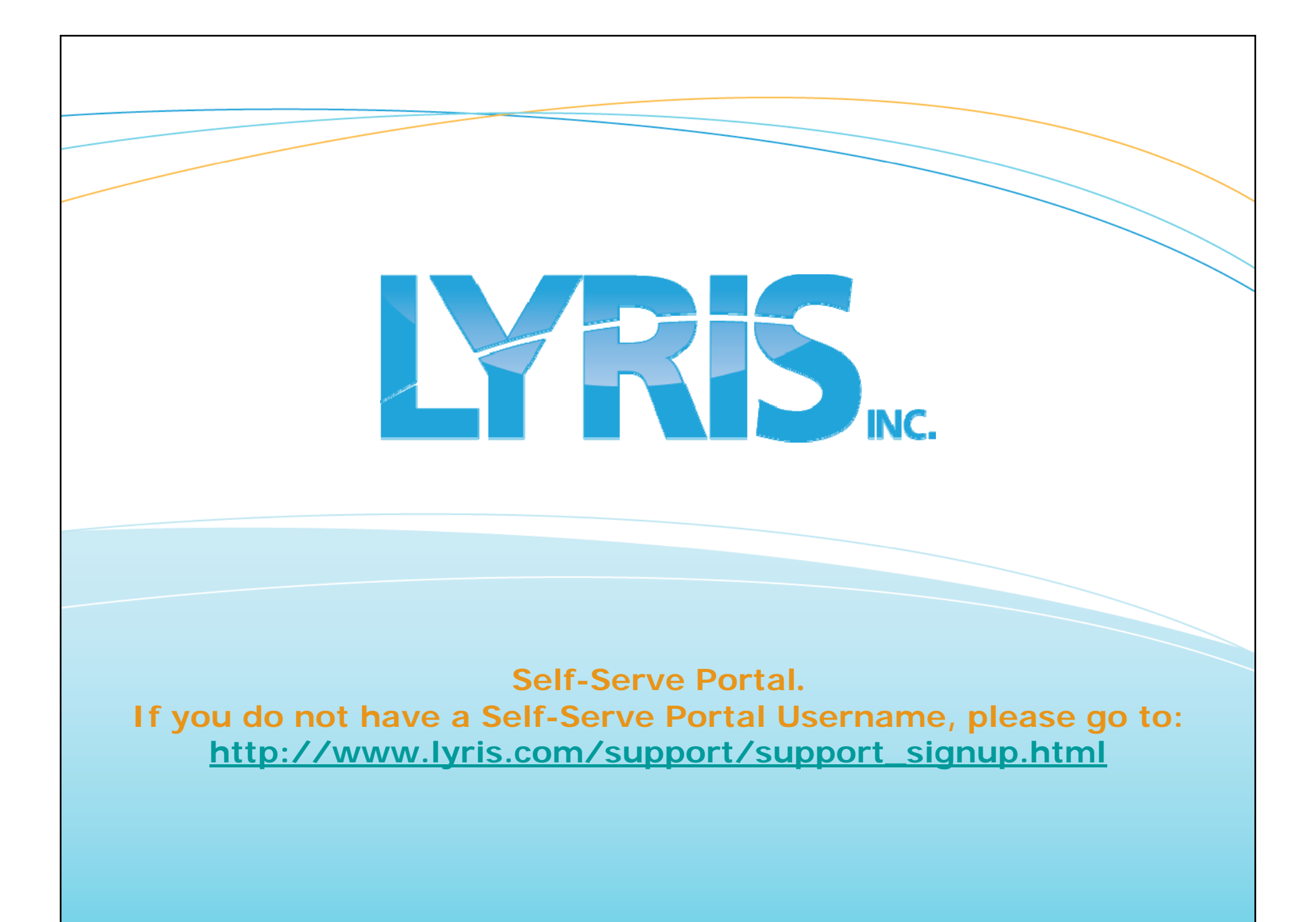

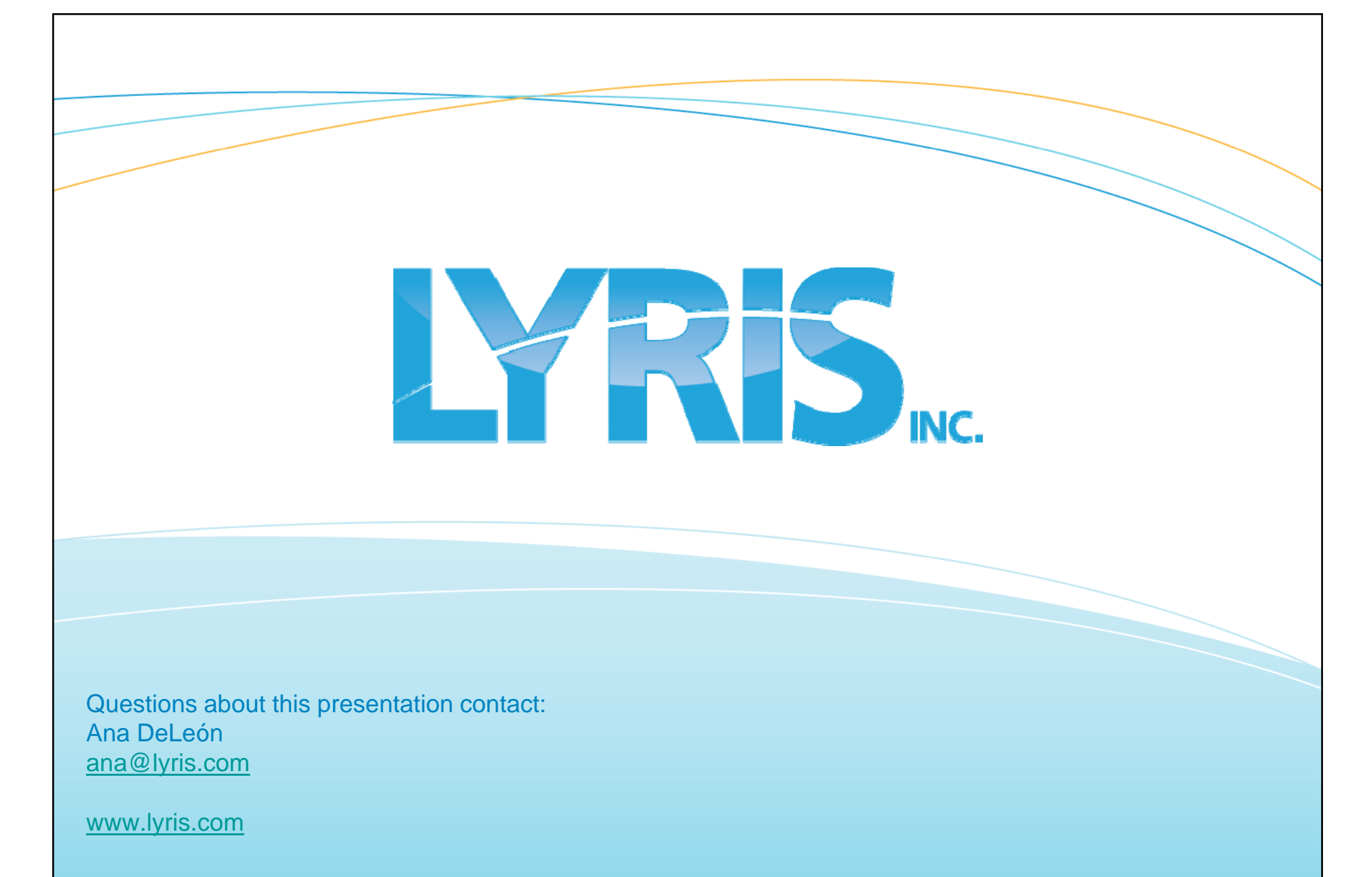